#### INSTITUT NATIONAL DE L'INFORMATION GÉOGRAPHIQUE ET FORESTIÈRE

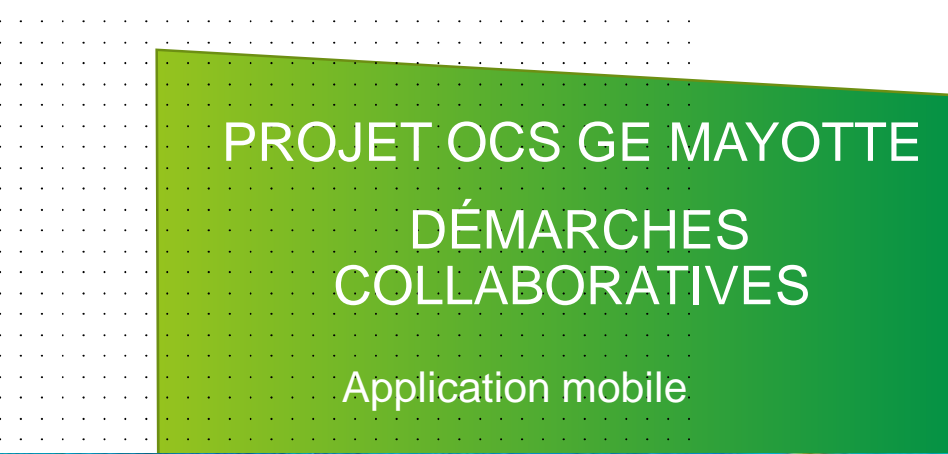

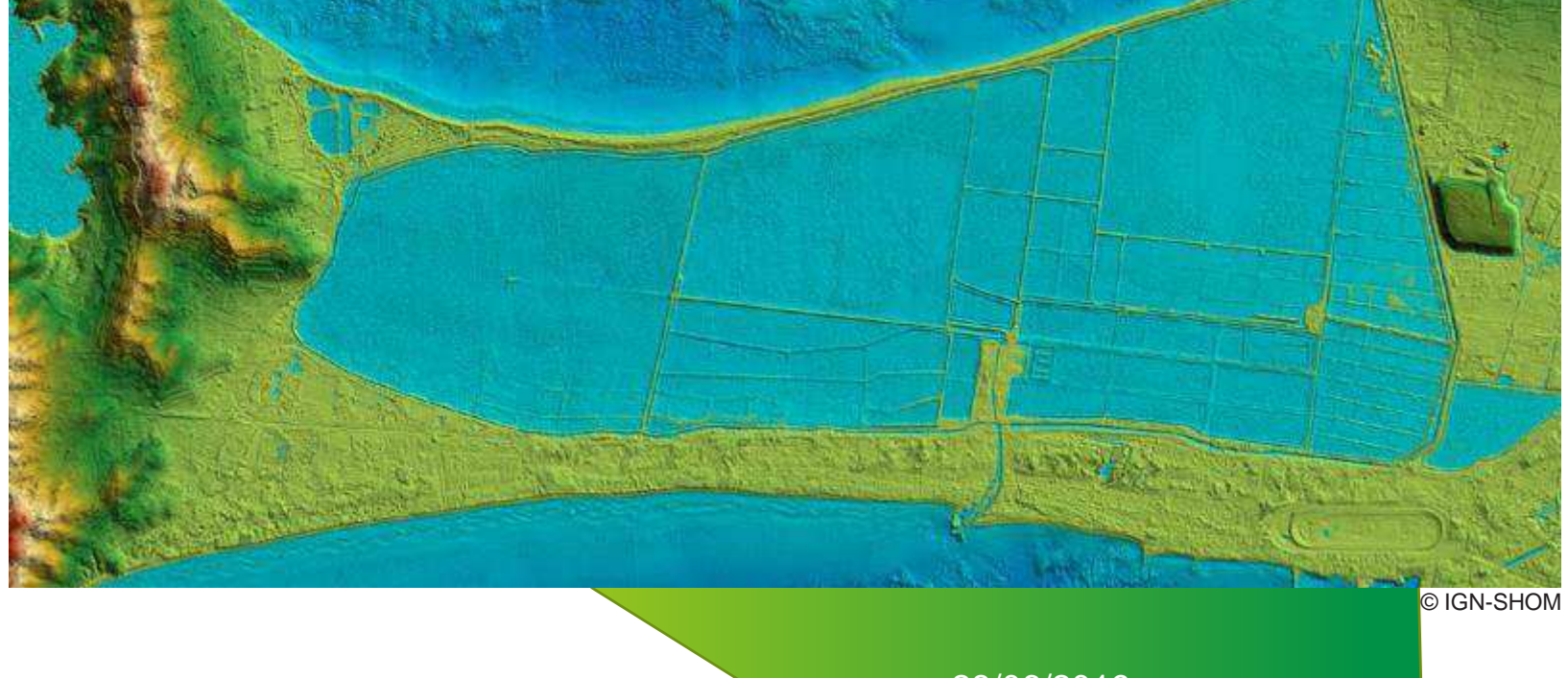

28/06/2019

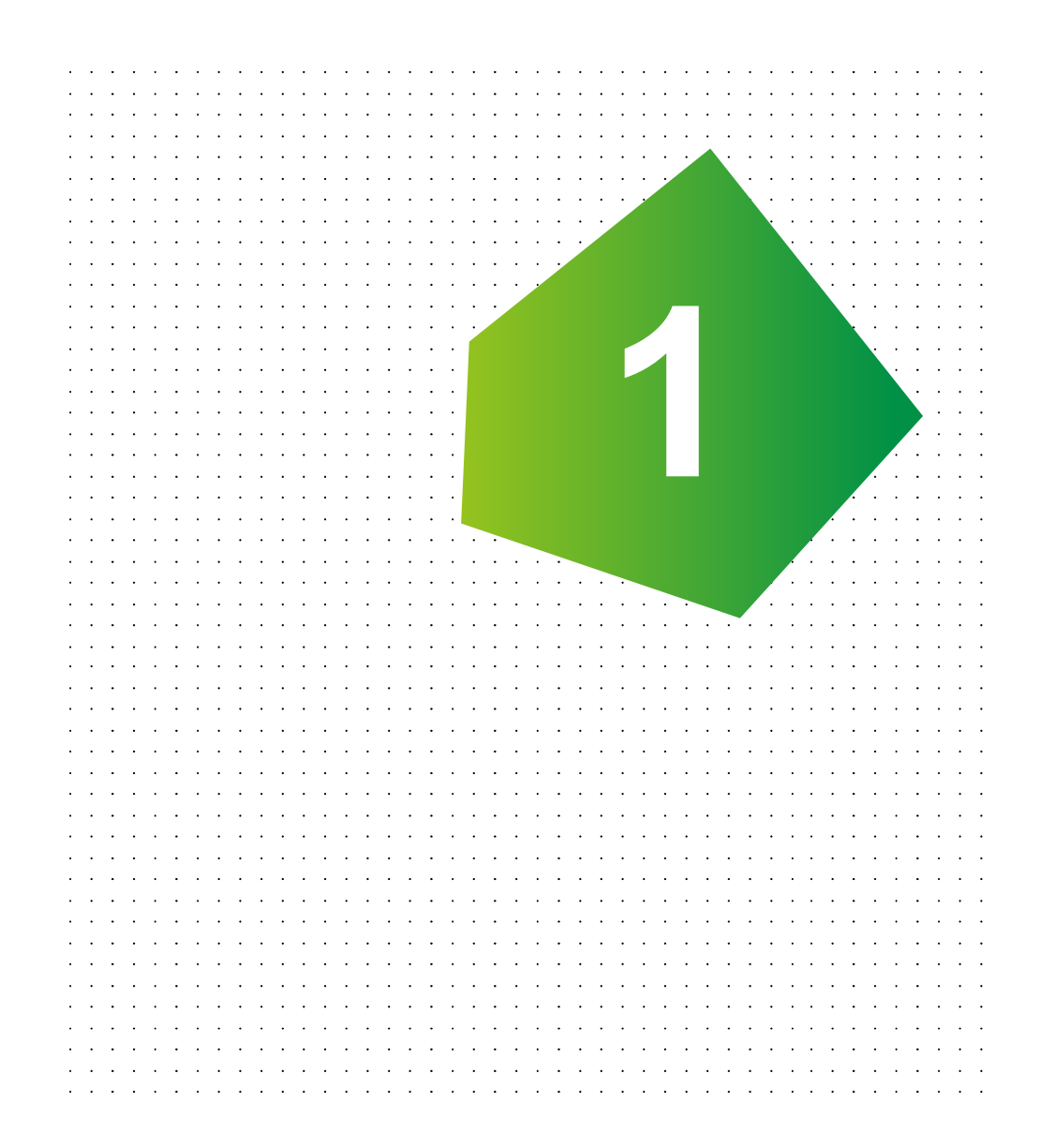

#### **INSTALLATION**

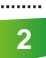

# TÉLÉCHARGEMENT

- Disponible sur le Play Store et l'App Store
- https://play.google.com/store/ apps/details?id=fr.ign.guichet

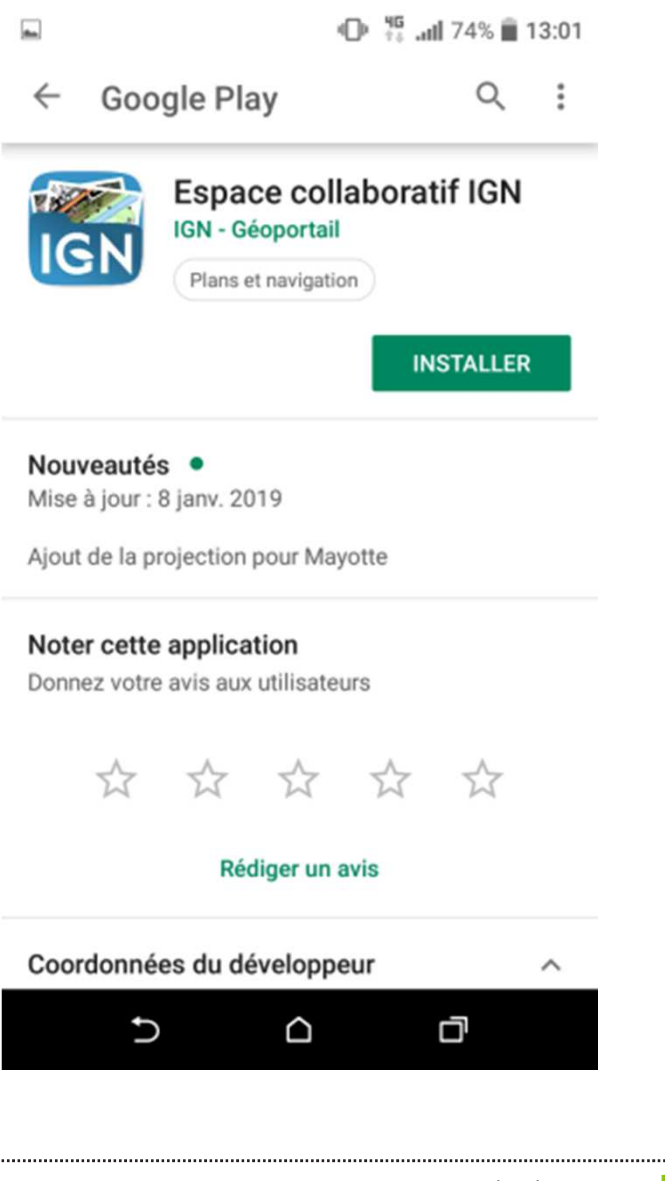

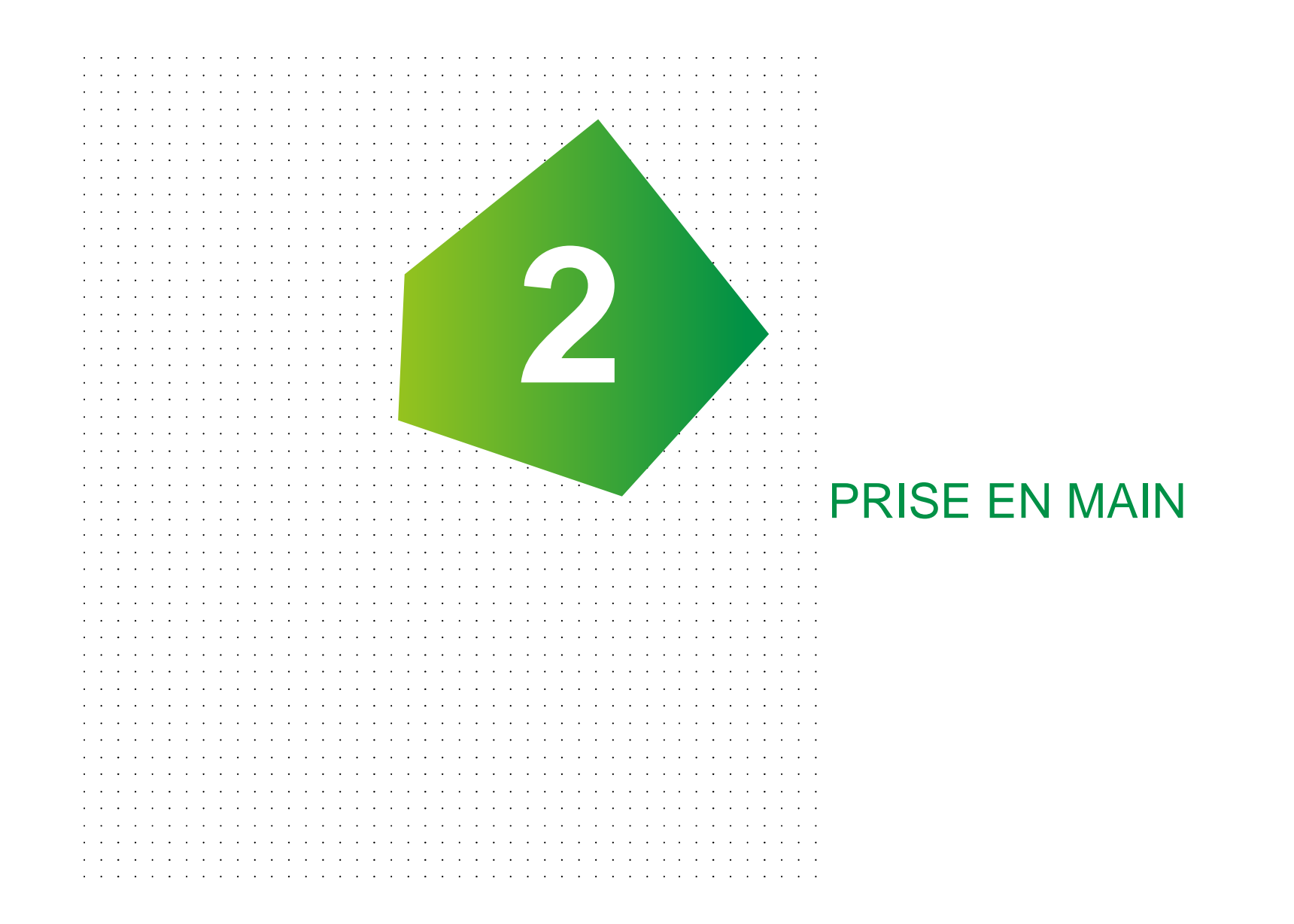

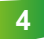

## PREMIÈRE OUVERTURE

Interface cartographique avec calque d'aide pour les principales fonctionnalités.

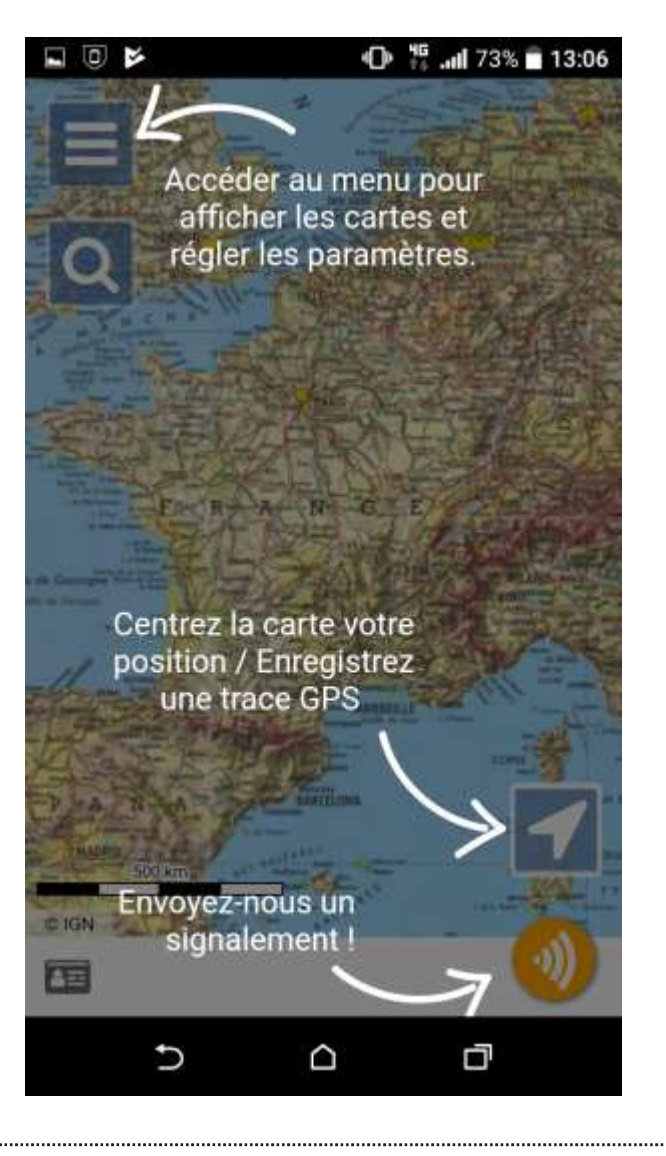

## PARAMÈTRES

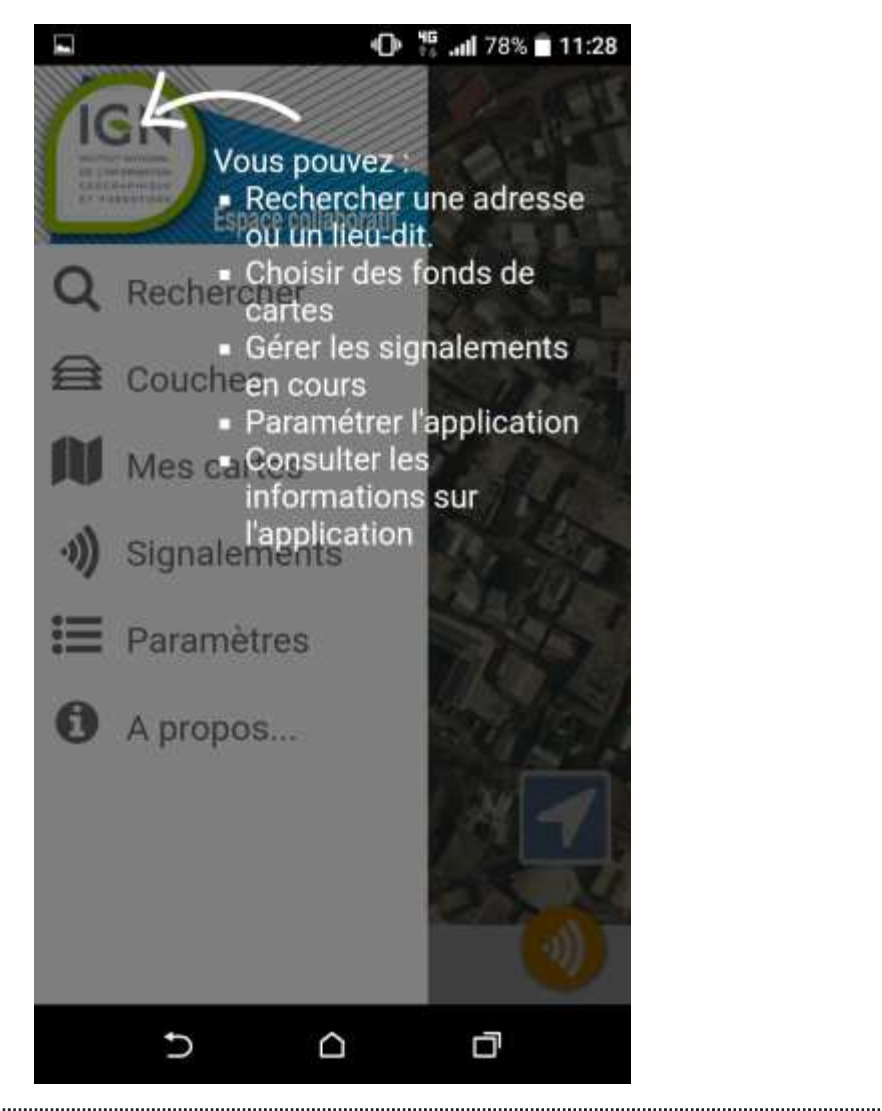

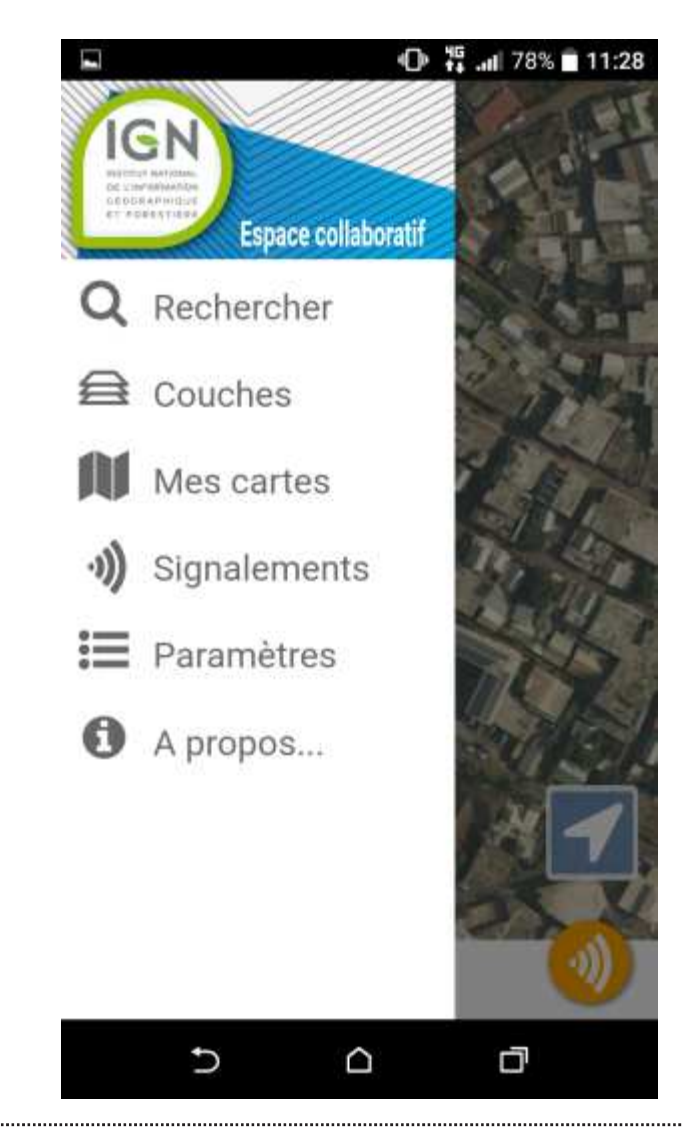

IGN

### CALQUES D'AIDE

- Les calques d'aide s'affichent en superposition des différents écrans de l'application à la première ouverture.
- Vous pouvez les afficher à nouveau ultérieurement depuis le menu « Paramètres ».

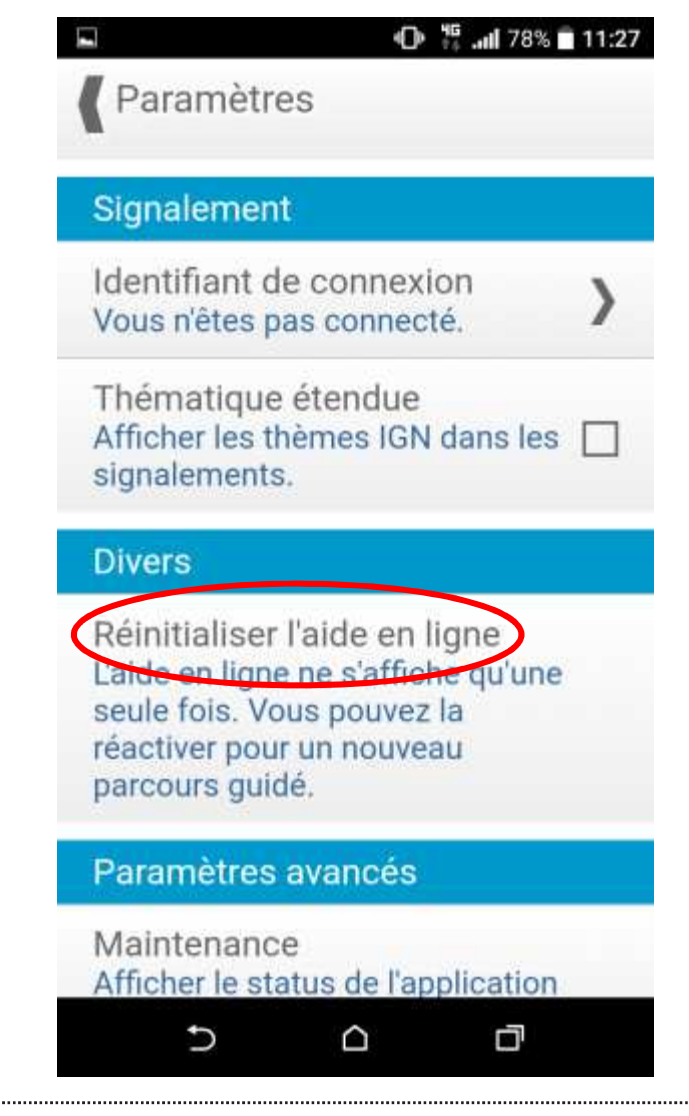

## CHOIX DES COUCHES À AFFICHER

| <b>9</b> Plusieurs couc |                              | s en                                     | 🖬 🕐 👯 📶 78% 🖬 11:28                                           |
|-------------------------|------------------------------|------------------------------------------|---------------------------------------------------------------|
| superp<br>gestio        | position position de la trar | ssibles avec<br>sparence.                | Couches                                                       |
|                         |                              | Couches                                  | <ul> <li>Estompage</li> </ul>                                 |
|                         |                              | Mes signalements                         | <ul> <li>Cartes hors-ligne</li> </ul>                         |
|                         |                              |                                          | Sond de plan                                                  |
|                         |                              | ✓ Plan IGN J+1                           | <ul> <li>● Photographies a ≡</li> <li>● Plan IGN ≡</li> </ul> |
|                         |                              | Parcelles cadastrales                    | O Cartes IGN ≡                                                |
|                         | SDD                          | Espace collaboratif : application mobile | 28/06/2019                                                    |
|                         | 011                          |                                          | 20,00,2010                                                    |

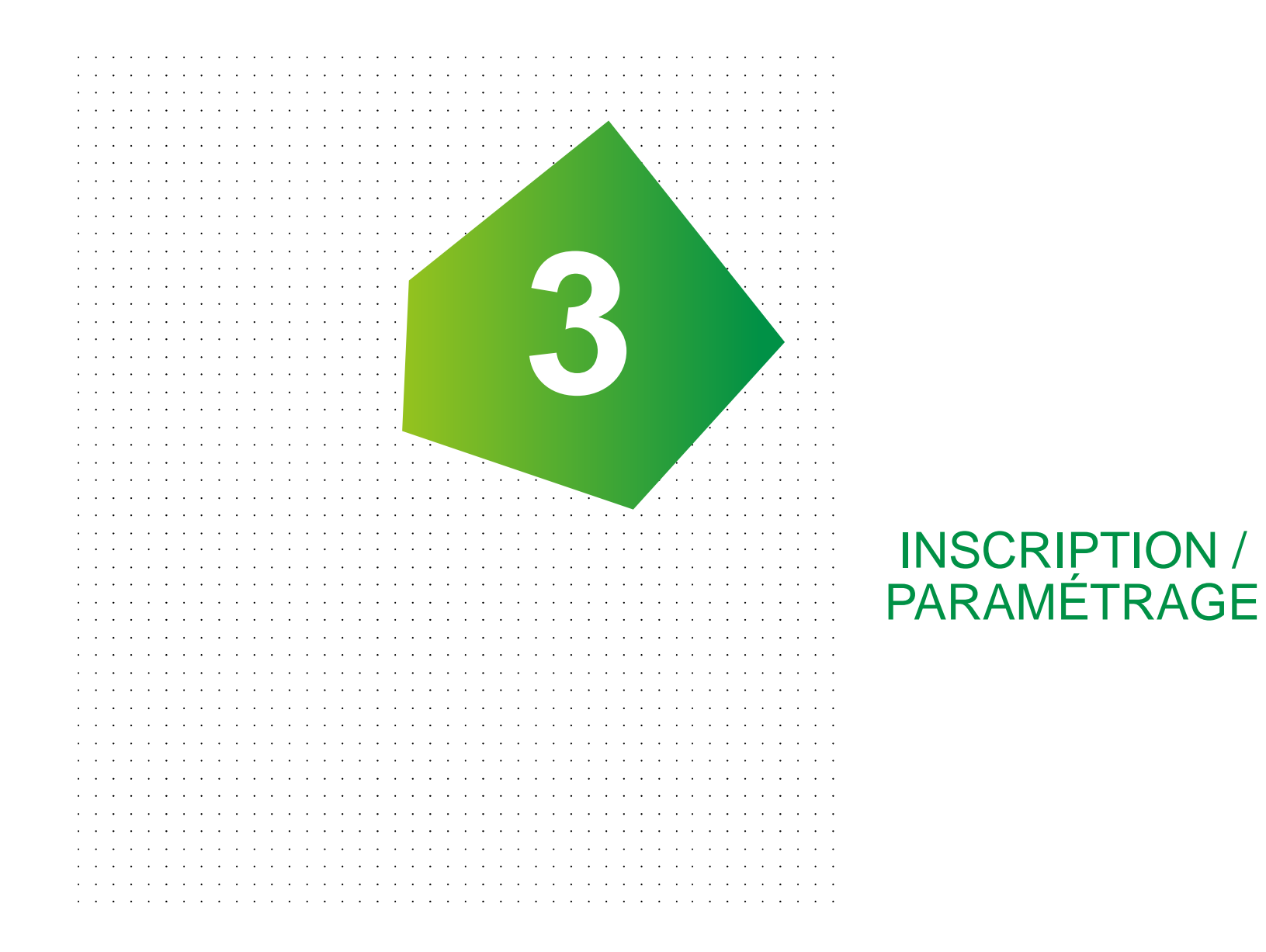

9

IGN

## PARAMÉTRAGE DE L'APPLICATION

- Afin de pouvoir effectuer des signalements pour renseigner le type de bâtiment et son usage, il faut avoir accès au guichet « Mayotte Qualification du bâti ».
- **Q** II faut donc connecter l'application à son compte.

|             | Couches | ¢          | <sup>₩6</sup><br>*** . <b>#</b>    77% 🔲 11:33 |    |
|-------------|---------|------------|------------------------------------------------|----|
| 0           | Mes sig | gnalement  | S                                              |    |
| ۲           | Guiche  | t: Mayotte | Qu— 🚺                                          |    |
|             | 👁 bati  | s_976      | _                                              |    |
| <b>\$</b> ) | Adress  | es         |                                                |    |
| <b>\$</b>   | Plan IG | N J+1      | _                                              |    |
| Ø)          | Parcell | es cadast  | rales                                          |    |
|             | Ð       |            | Ö                                              |    |
| mobile      |         |            | 28/06/2019                                     | 10 |

### **CONNECTER L'APPLICATION AU COMPTE**

| 🛈 🤴 📶 78% 🖬 11:24                                                                          | 🕑 🐺 💭 📂 🔹 🛈 🖓 🖓 14:23                             |
|--------------------------------------------------------------------------------------------|---------------------------------------------------|
| Paramètres                                                                                 | Paramètres                                        |
|                                                                                            |                                                   |
| Affichage                                                                                  | Boutons de zoom                                   |
| Rotation de la carte<br>Autoriser la rotation de la carte.                                 | la carte.                                         |
| Boutons de zoom<br>Afficher les boutons de zoom sur 🔲<br>la carte.                         | <b>Connexion</b><br>jdupont                       |
| Boutons de recherche<br>Afficher un bouton pour<br>rechercher une adresse sur la<br>carte. | ANNULER CONNEXION                                 |
| Signalement                                                                                | Thématique étendue                                |
| Identifiant de connexion<br>Vous n'êtes pas connecté.                                      | Afficher les thèmes IGN dans les<br>signalements. |
| Thématique étendue                                                                         | Divers                                            |
| Afficher les thèmes IGN dans les                                                           | Direct Bart B                                     |
|                                                                                            |                                                   |
| GN SPP                                                                                     | Espace collaboratif : application mobile          |

ne vous sera plus nécessaire de ressaisir ces informations de connexion. application les a enregistré

## CRÉER UN COMPTE

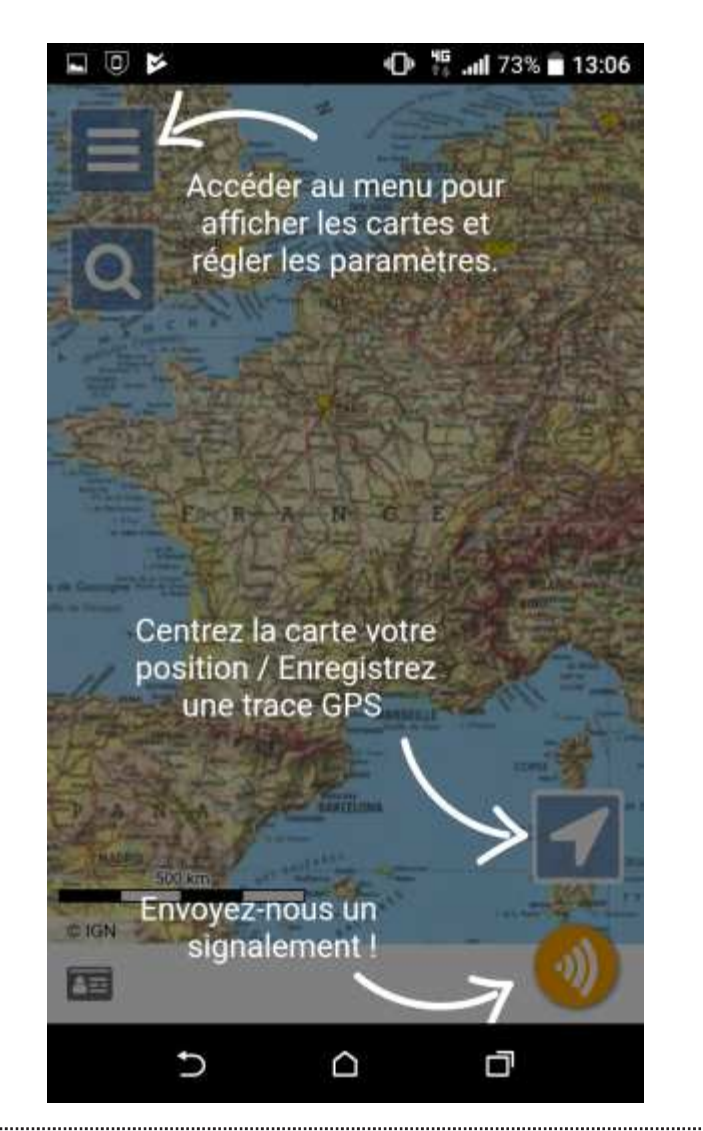

| 2 V 🔍                            | lıı. ∰ ⊙           | 95% 🖸 14:57 |
|----------------------------------|--------------------|-------------|
| tps://espaceco                   | ollaboratif.ign.fr | 1:          |
| IGN                              | ESPAC              | CE          |
| COLL                             | ABORA              | TIF         |
|                                  |                    |             |
| ACCUEIL / Enregistrem            | ent                |             |
| CRÉFR I                          | IN                 |             |
| COMPT                            | E                  |             |
| Nom *                            |                    |             |
| Dupont                           |                    |             |
| Prénom *                         |                    |             |
| Jean                             |                    |             |
|                                  |                    |             |
| Nom d'utilisateur *              | 0                  |             |
| Nom d'utilisateur * (<br>jdupont | 0                  |             |
| Nom d'utilisateur * (<br>jdupont |                    | 7           |

## **CRÉER UN COMPTE**

|     | 🕾 🕴 🔍 🗘 👫 📶 95'                                         | 6 <b>1</b> 4:57                     | ₩ ¥ Ū                                                                                                    | 🛈 🎁 📶 95% 🛿 14:57                                          |
|-----|---------------------------------------------------------|-------------------------------------|----------------------------------------------------------------------------------------------------|------------------------------------------------------------|
|     | tps://espacecollaboratif.ign.fr                         | : C                                 | tps://espacecollabora                                                                                                  | tif.ign.fr 1                                               |
|     | IGN ESPAC                                               | E                                   | IGN ES                                                                                                    | SPACE                                                      |
|     | COLLABORAT                                              | TIPes<br>= 1                        | COLLAB                                                                                                    | ORATIF                                                     |
|     | ACCUEIL / Enregistrement<br>CRÉER UN<br>COMPTE<br>Nom * |                                     | ACCUEIL Enregistrement<br>Un e-mail a été envoyé à l'a<br>d'activation sur lequel il vo<br>afin d'activer votre compte | adresse<br>Il contient un lien<br>ous faudra cliquer<br>e. |
|     | Dupont Prénom * Jean                                    |                                     |                                                                                                    |                                                            |
|     | Nom d'utilisateur * 😨<br>jdupont                        |                                     | IGN                                                                                                    | Ū                                                          |
| IGN | SPP                                                     | Espace collaboratif : application m | nobile                                                                                                    | 28/06/2019                                                 |

..... 13

## **CRÉER UN COMPTE**

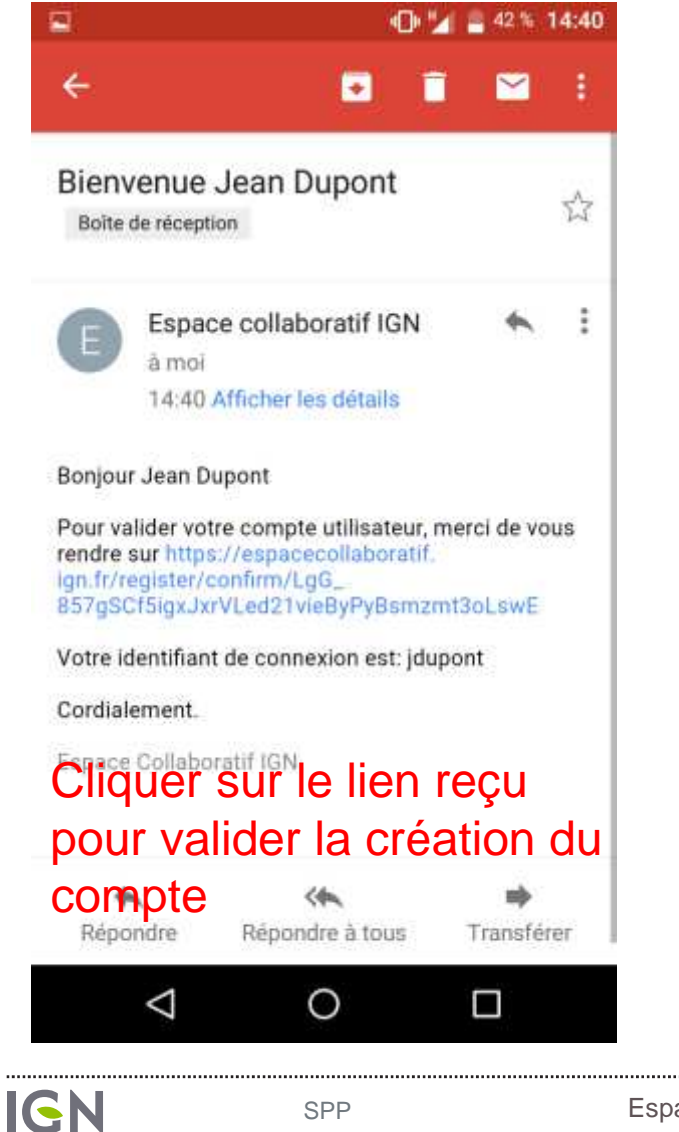

SPP

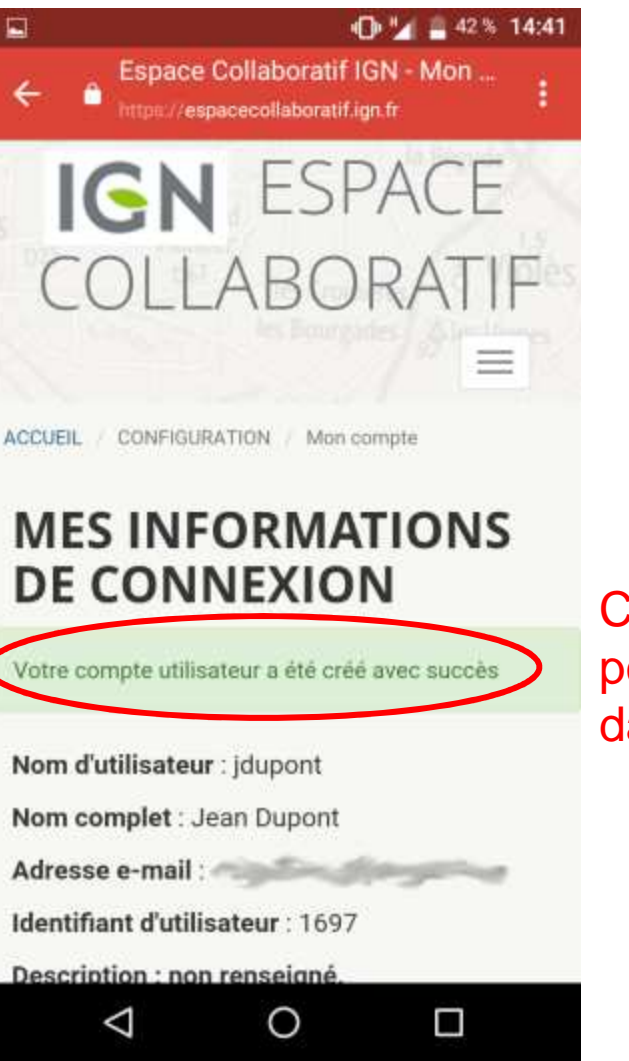

Espace collaboratif : application mobile

C'est bon, vous pouvez retourner dans l'application

28/06/2019

## **REJOINDRE LE GROUPE**

- Dans le menu configuration, groupe, rechercher le groupe « Mayotte qualification du bâti ».
- Cliquer sur « rejoindre ».
- Une demande d'affiliation est envoyée.
- Une fois que vous avez reçu le mail d'acceptation de la demande d'affiliation, vous pourrez paramétrer votre compte

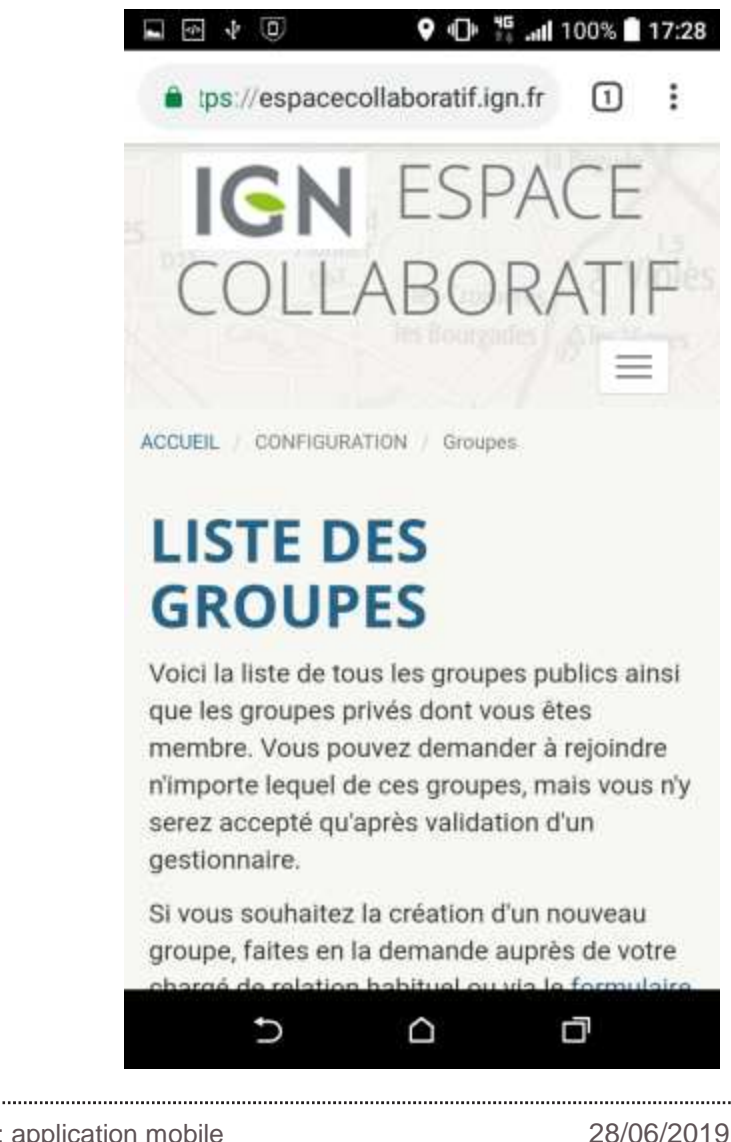

#### CONNECTER L'APPLICATION AU COMPTE

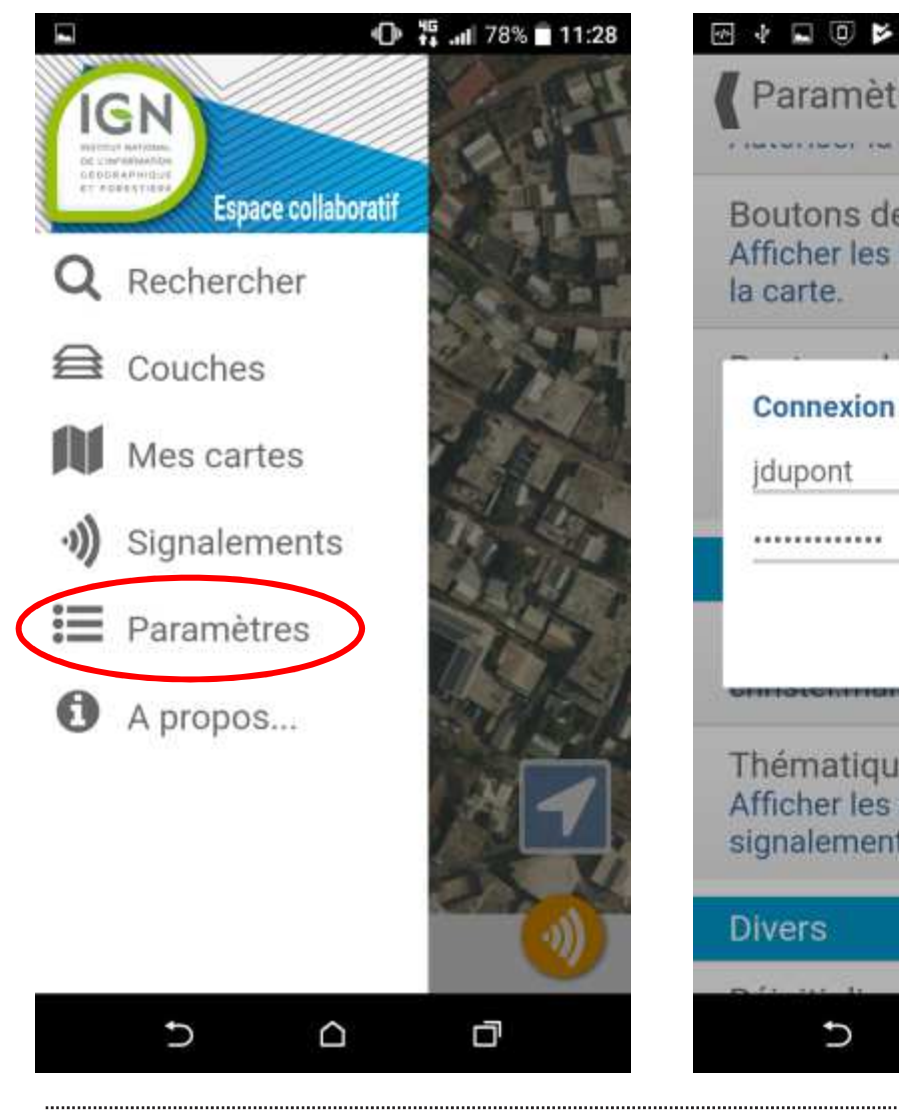

Paramètres Boutons de zoom Afficher les boutons de zoom sur ANNULER CONNEXION THE PROPERTY AND A DESCRIPTION OF THE PROPERTY AND A DESCRIPTION OF THE PR Thématique étendue Afficher les thèmes IGN dans les signalements. D 

O 16 .... 82% 14:23

Il ne vous sera plus nécessaire de ressaisir ces informations de connexion. L'application les a enregistré

IGN

Espace collaboratif : application mobile

#### SE CONNECTER AU GUICHET

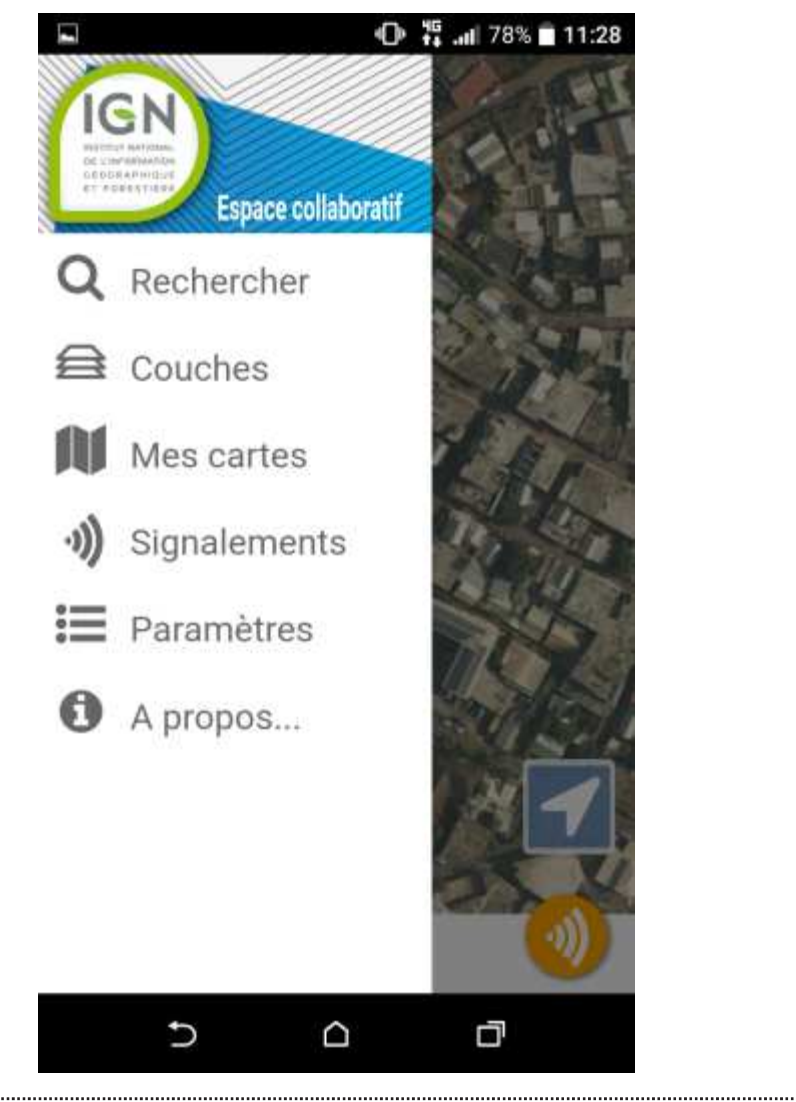

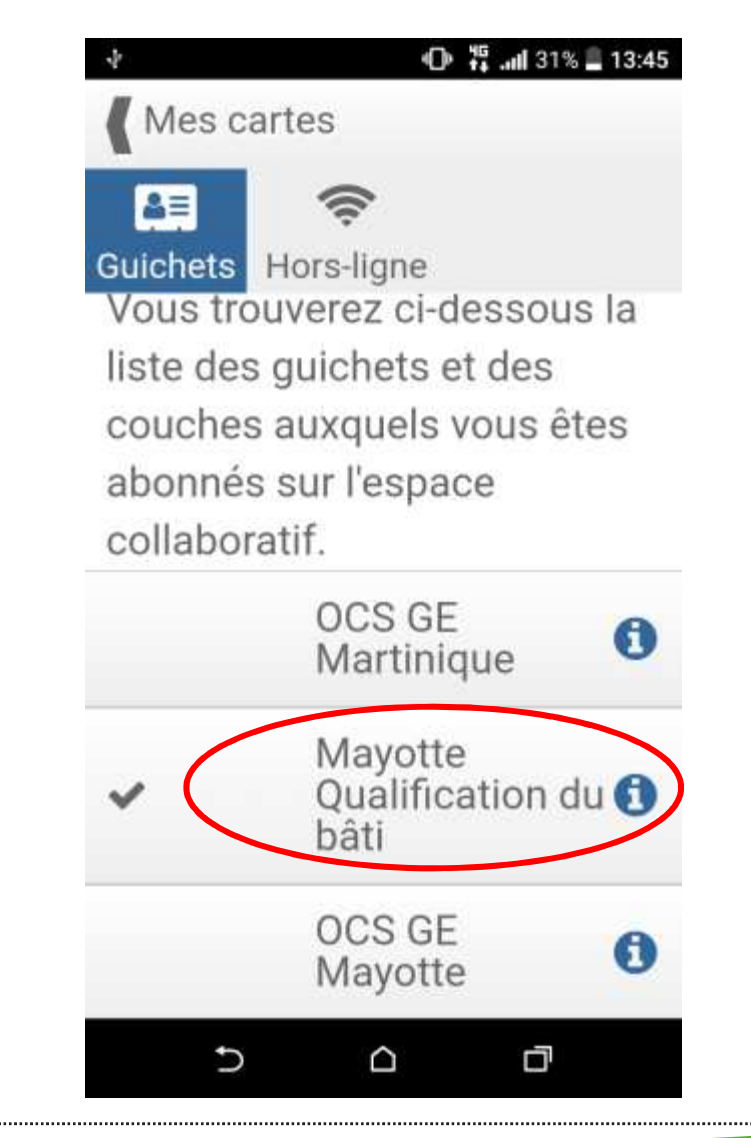

### SE CONNECTER AU GUICHET

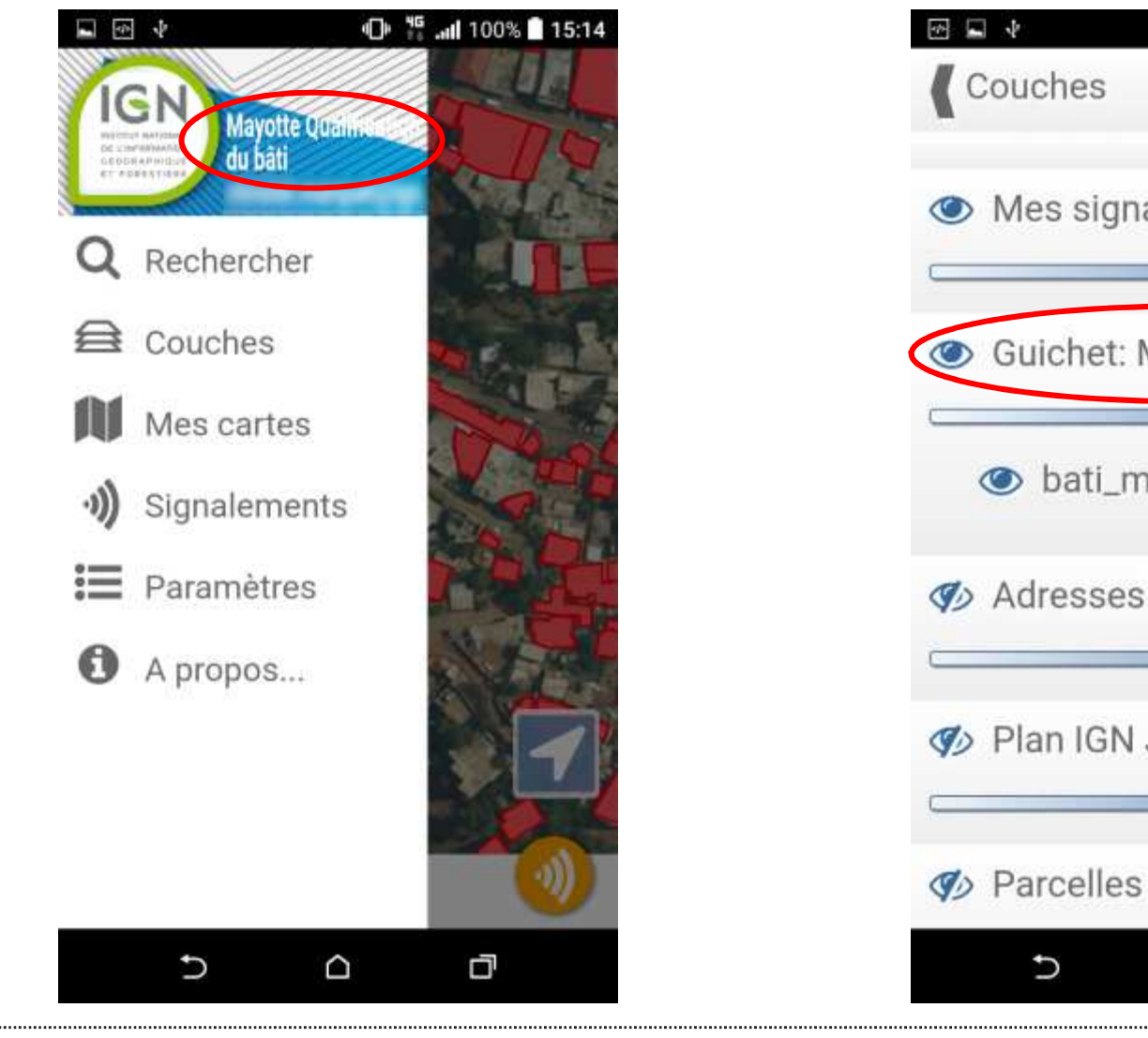

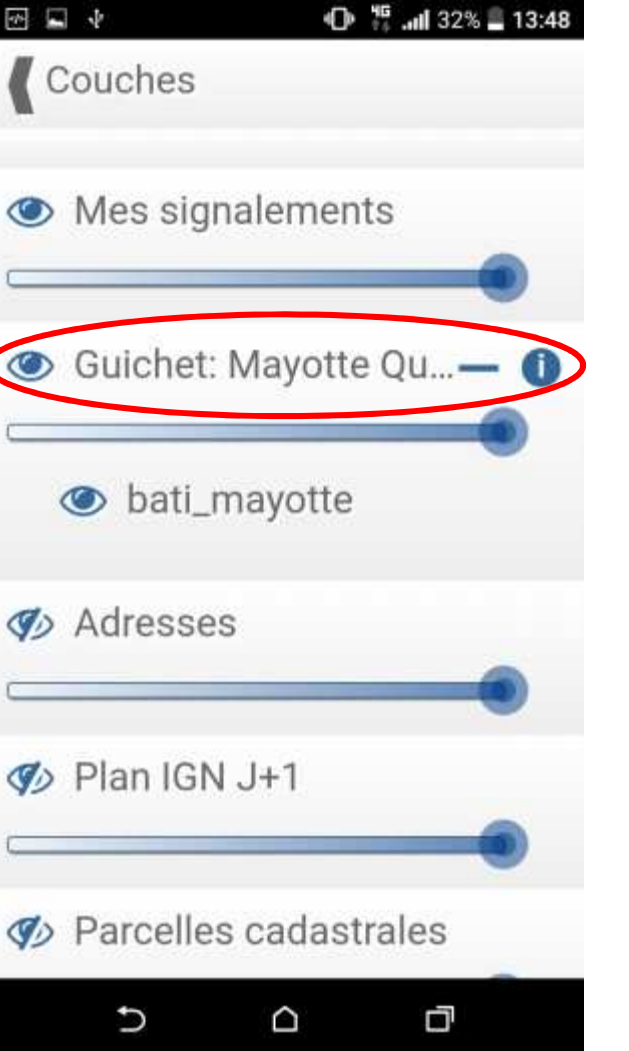

IGN

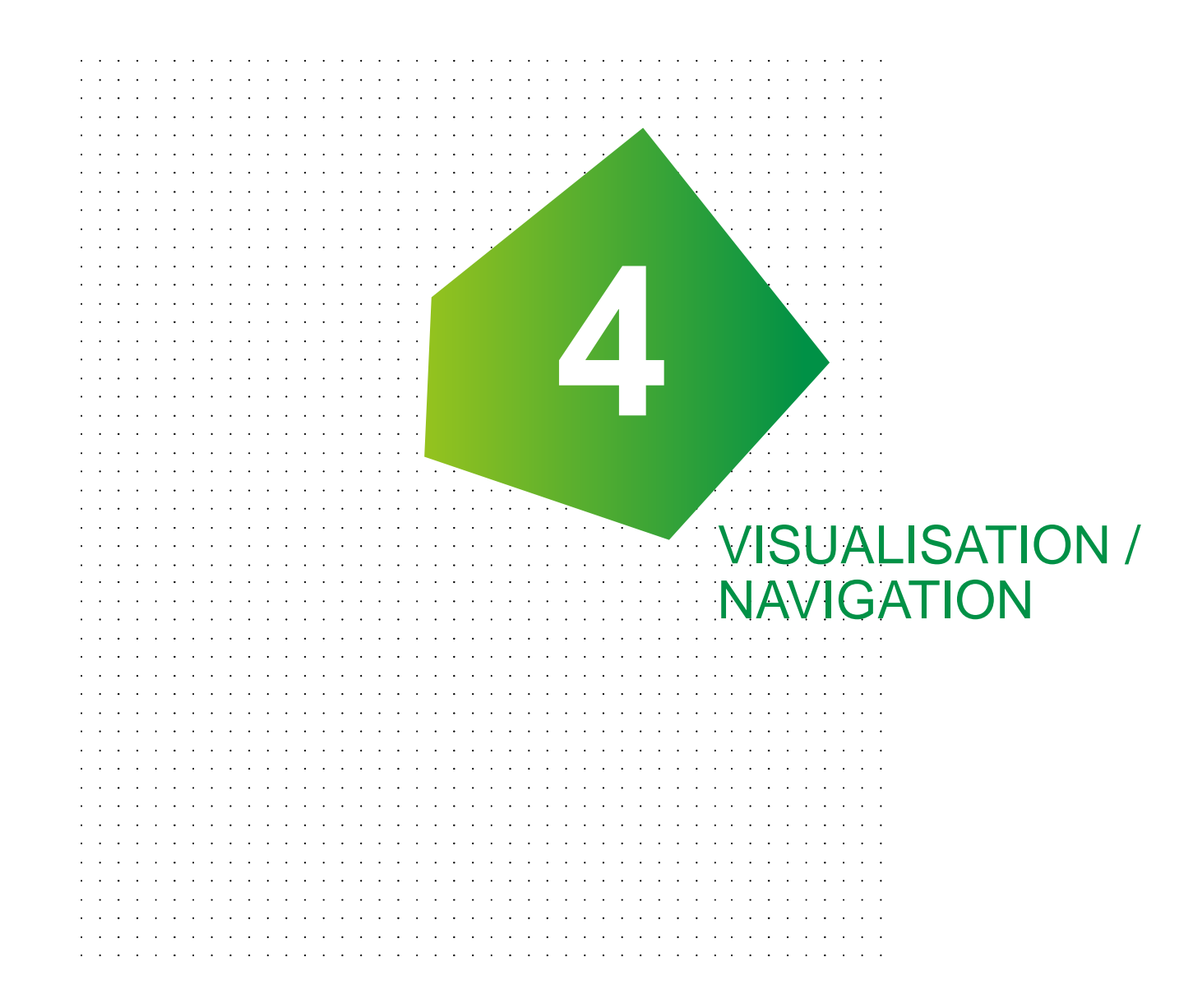

#### **NAVIGATION : LOCALISATION SUR UNE VILLE**

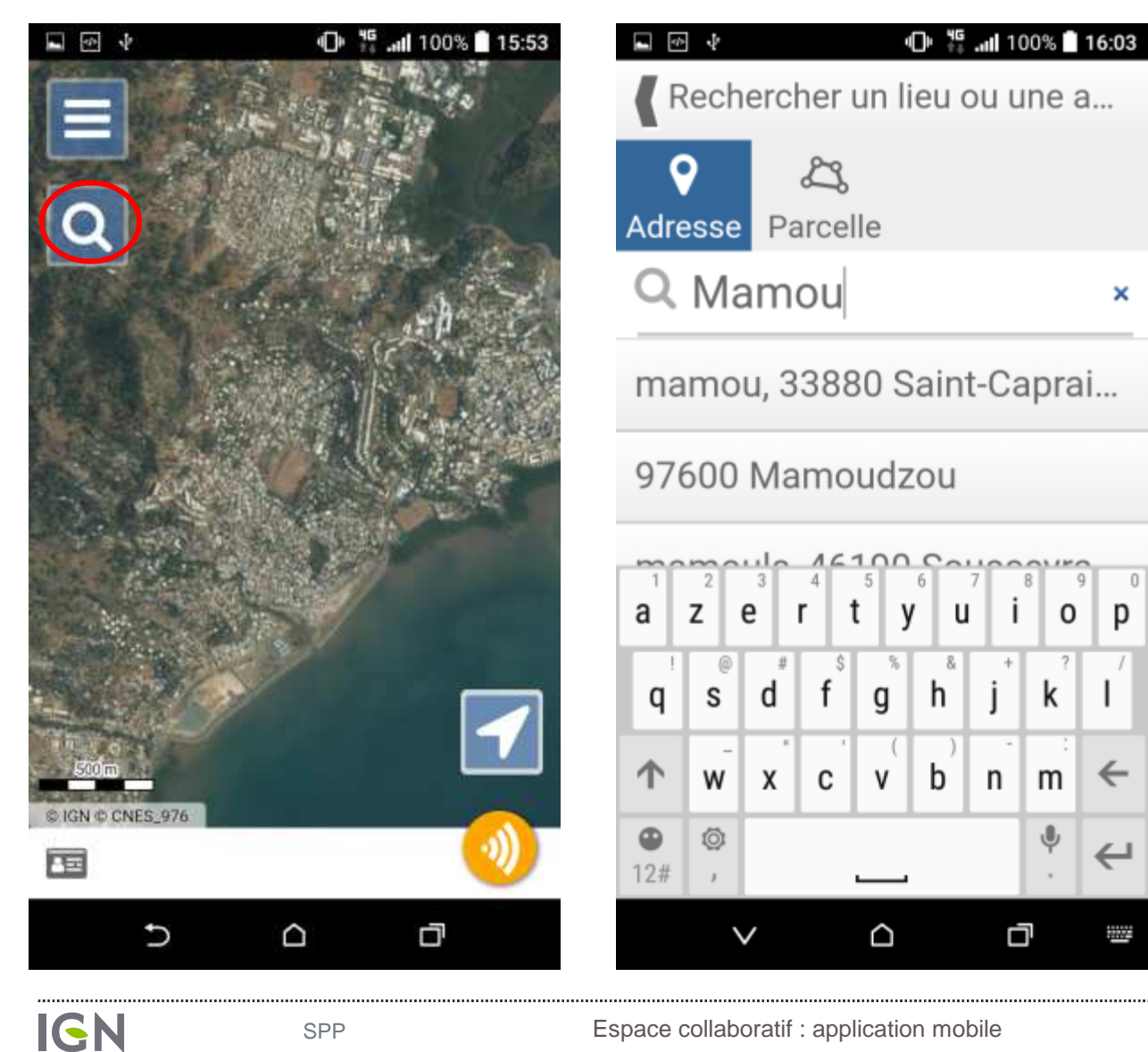

SPP

L'outil permet de se centrer sur une commune ou sur une adresse plus précise.

×

p

←

0

k

n m

ŋ

u

Espace collaboratif : application mobile

#### NAVIGATION : LOCALISATION PAR GPS

La flèche en bas à droite permet de centrer la carte sur sa position grâce au GPS intégré dans les mobiles.

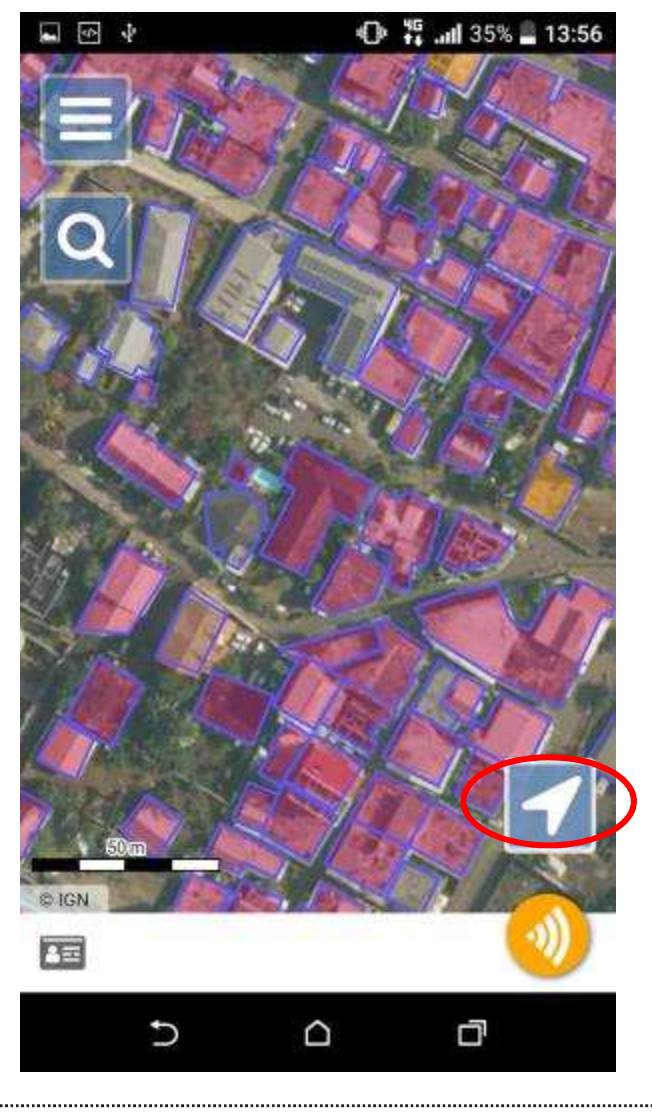

#### **VISUALISATION COUCHE BATIS\_976**

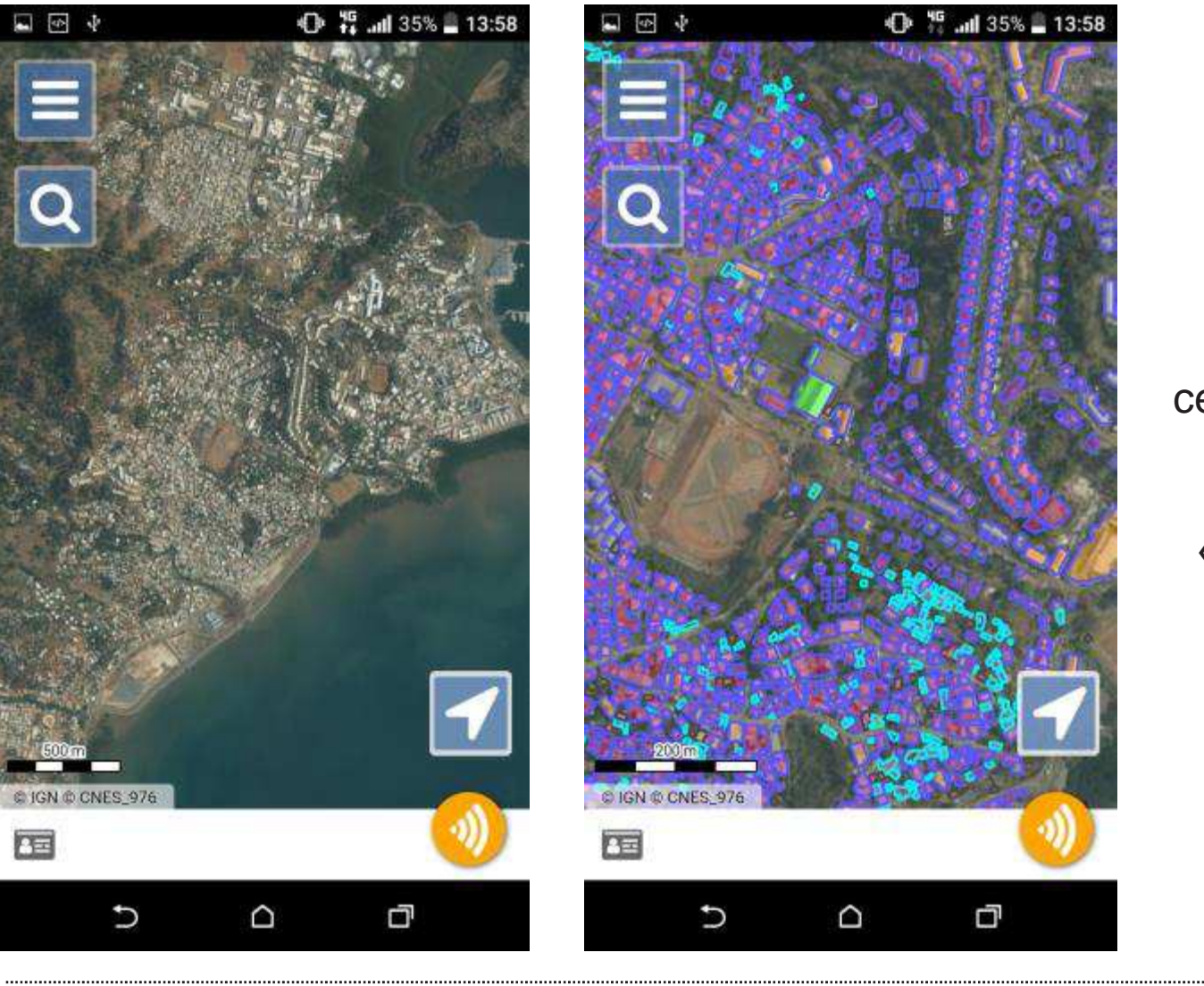

A partir d'une certaine échelle de visualisation, la couche « bati\_Mayotte » s'affiche.

IGN

SPP

Espace collaboratif : application mobile

28/06/2019

#### **VISUALISATION DES ATTRIBUTS BATIS**

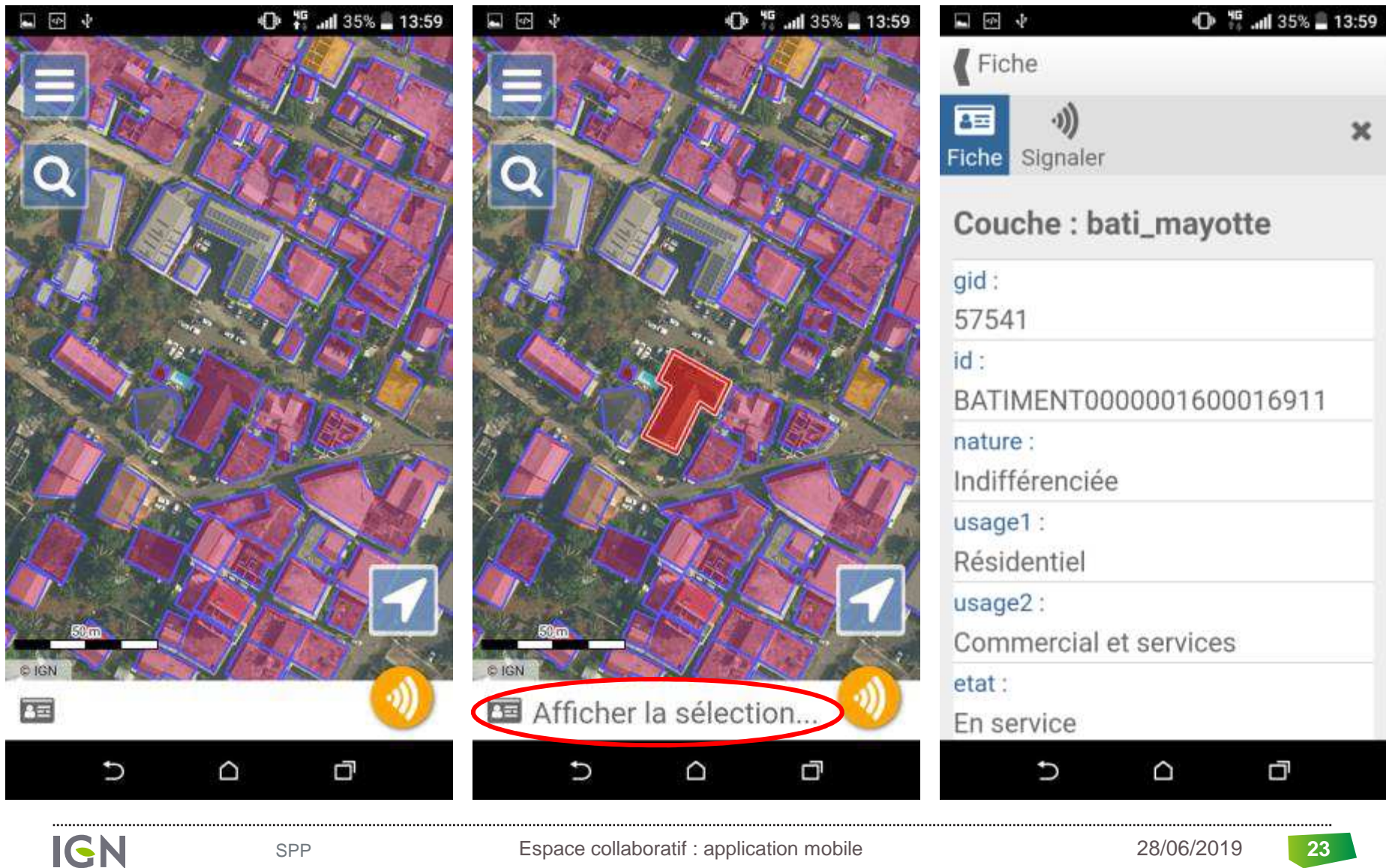

Espace collaboratif : application mobile

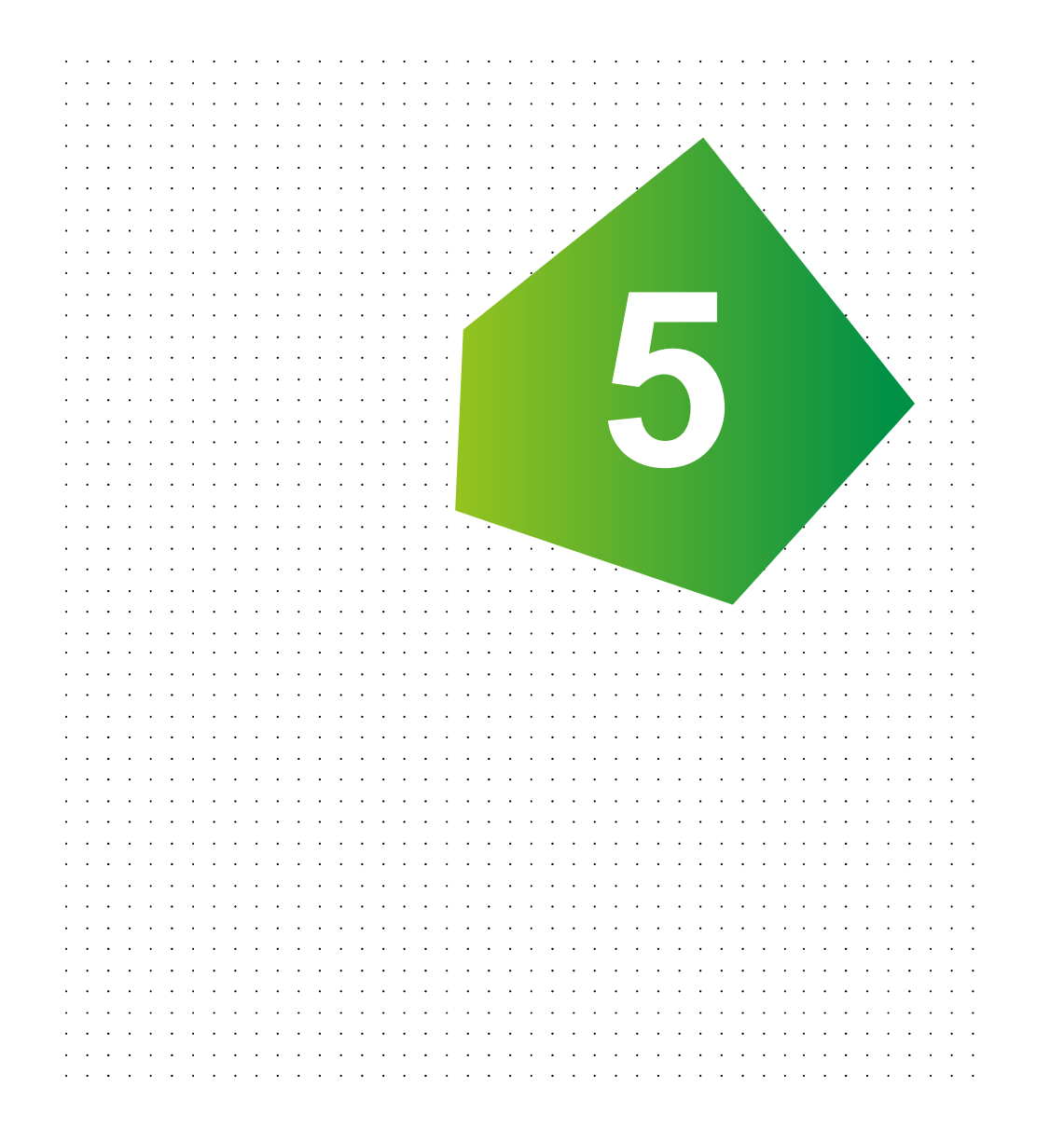

#### CRÉATION ET GESTION DES SIGNALEMENTS

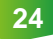

# **CRÉATION DES SIGNALEMENTS**

#### Deux cas possibles :

- Si le bâtiment existe dans la base : modification de la valeur des attributs correspondant aux matériaux des murs et du toit des bâtiment et à ses usages → « Signaler un objet »
- ♥Bâtiment non présent dans la base : création d'un signalement → « Faire un signalement »

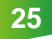

Cas des bâtiments existants dans la base.

#### Légende :

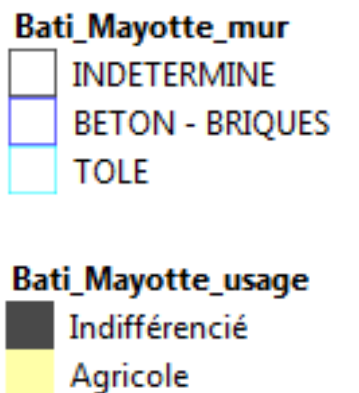

Commercial et services Industriel Religieux Résidentiel Sportif

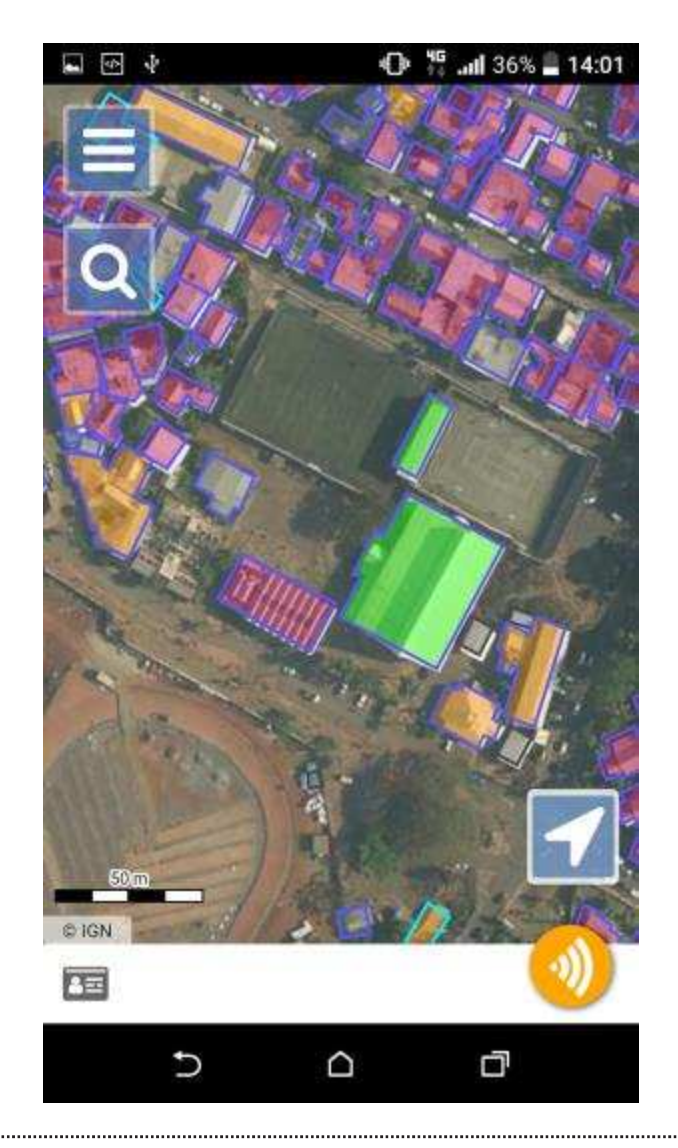

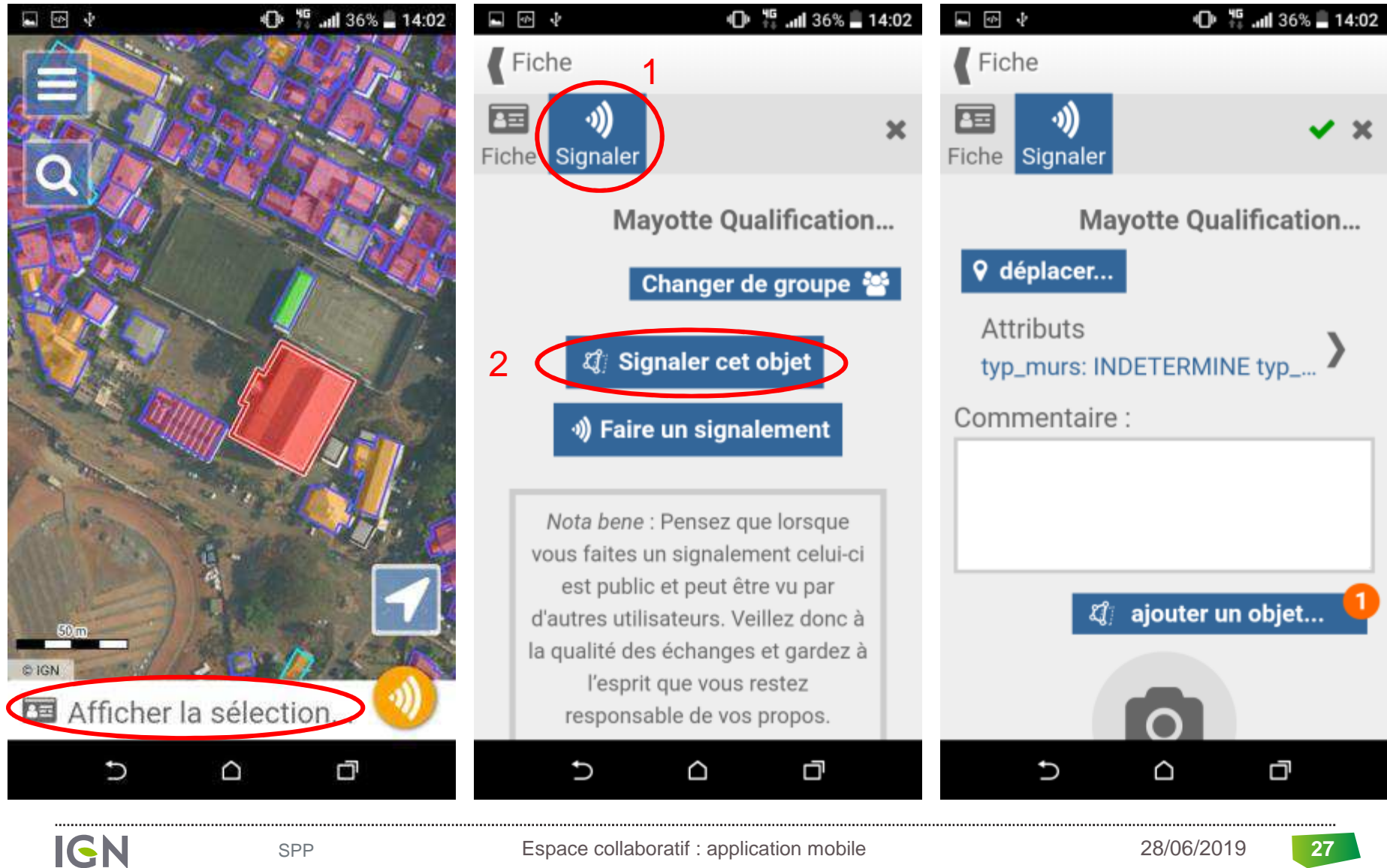

Espace collaboratif : application mobile

# Cliquez sur Attributs pour renseigner les 4 attributs :

- le type des murs
- le type de toit
- **Q**l'usage 1 du bâtiment
- **Q**l'usage 2 du bâtiment

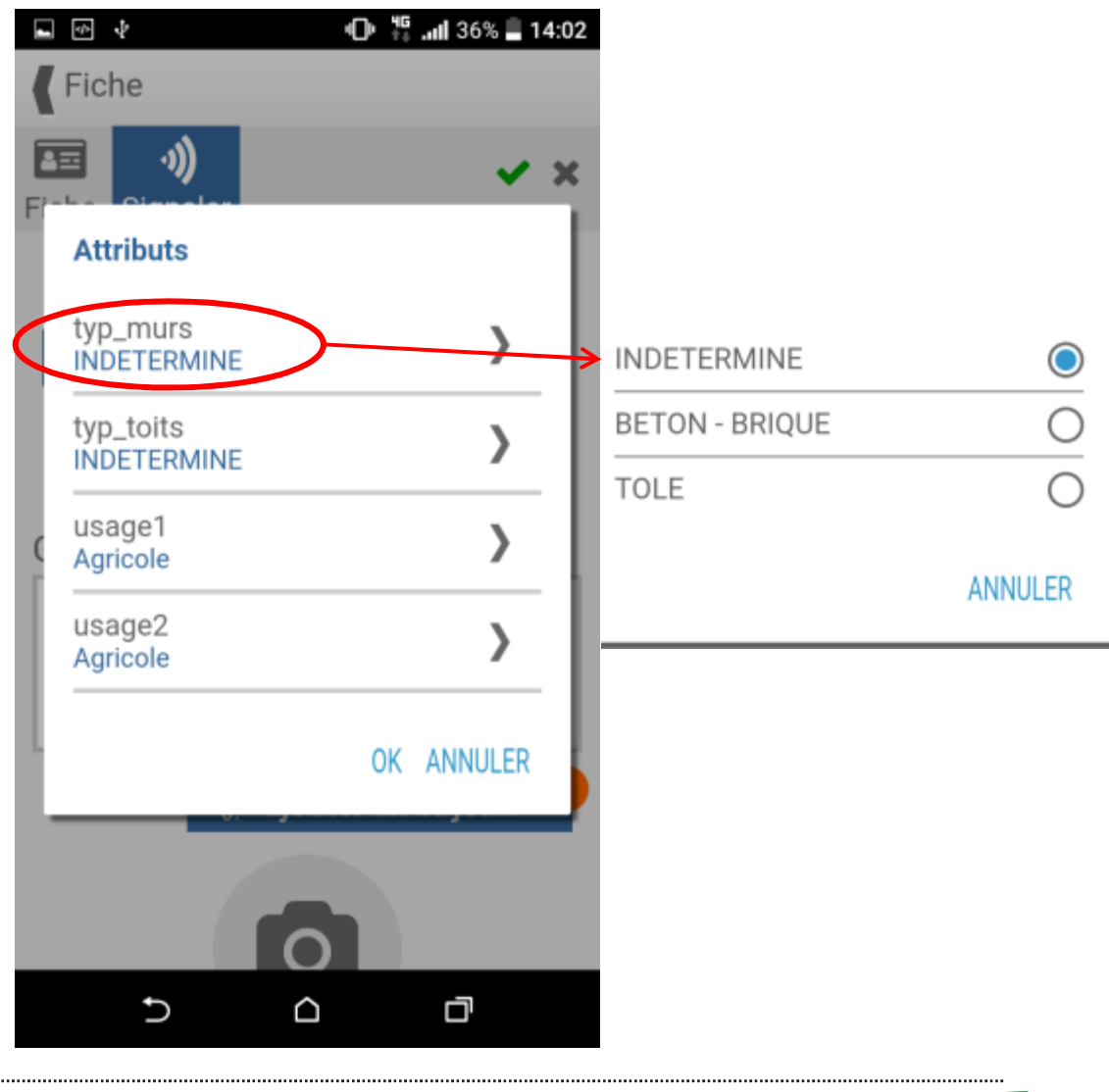

- **Q** Remplir le champs commentaire.
- Attention : il est obligatoire de remplir cette case, qui est visible par tous les membres du groupe

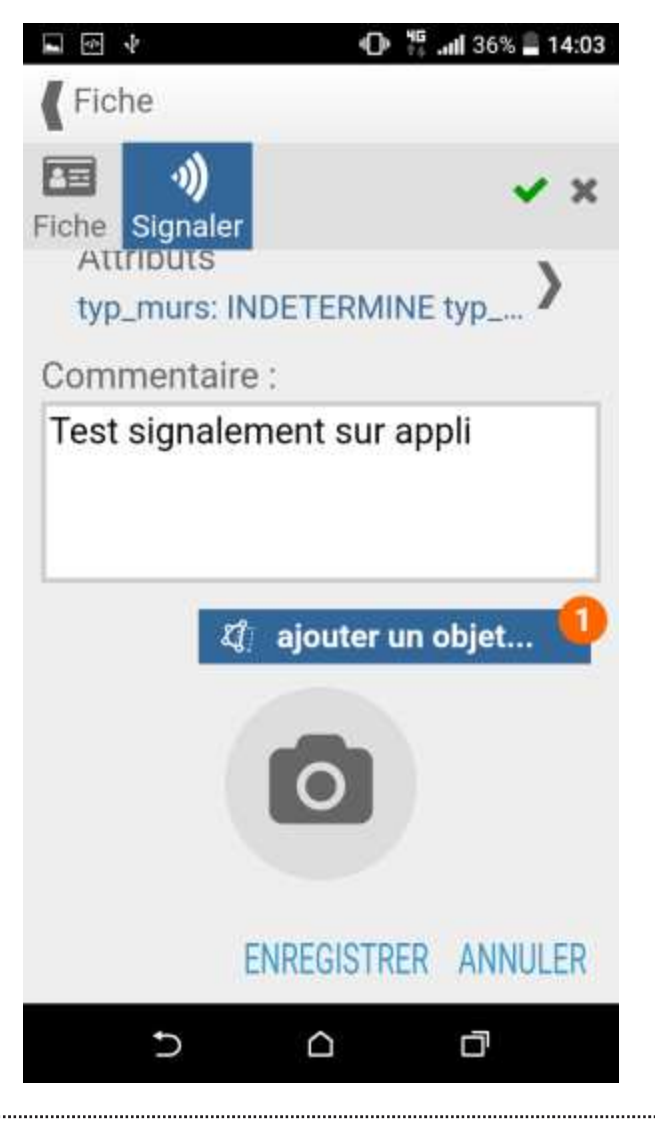

- Cliquez sur Enregistrer.
- Le signalement est enregistré, mais pas encore envoyé.
- Vous pouvez l'envoyer plus tard si vous n'avez pas de réseau.

| Image: Signaler   Thèmes :   Mayotte Qualification du bati   Attributs :   typ_murs: INDETERMINE; typ_t   Commune :   Département :   Département sur appli   \$\frac{1}{2}\$ :   1 objet attaché                                                    | E                                           | 04 |
|----------------------------------------------------------------------------------------------------|---------------------------------------------|----|
| Mayotte Qualification du bati<br>Attributs :<br>typ_murs: INDETERMINE; typ_t )<br>Commune :<br>Département :<br>Département :<br>Commentaire :<br>Test signalement sur appli<br>$\mathcal{Q}_{[}$ :<br>1 objet attaché<br>MODIFIER ENVOYER SUPPRIMER | Fiche Signaler<br>Thèmes :                  | ×  |
| Attributs :<br>typ_murs: INDETERMINE; typ_t )<br>Commune :<br>Département :<br>Commentaire :<br>Test signalement sur appli<br>Q :<br>1 objet attaché<br>MODIFIER ENVOYER SUPPRIMER                                                                   | Mayotte Qualification du bati               |    |
| Commune :<br>Département :<br>Commentaire :<br>Test signalement sur appli<br>Q: :<br>1 objet attaché<br>MODIFIER ENVOYER SUPPRIMER                                                                                                    | Attributs :<br>typ_murs: INDETERMINE; typ_t | )  |
| Département :<br>Commentaire :<br>Test signalement sur appli<br>Q :<br>1 objet attaché<br>MODIFIER ENVOYER SUPPRIMER                                                                                                    | Commune :                                   |    |
| Commentaire :<br>Test signalement sur appli<br>Q::<br>1 objet attaché<br>MODIFIER ENVOYER SUPPRIMER                                                                                                    | Département :                               |    |
| Test signalement sur appli  (): 1 objet attaché  MODIFIER ENVOYER SUPPRIMER                                                                                                    | Commentaire :                               |    |
| I objet attaché         MODIFIER ENVOYER SUPPRIMER                                                                                                    | Test signalement sur appli                  |    |
| 1 objet attaché<br>MODIFIER ENVOYER SUPPRIMER                                                                                                    | <b>Q</b> ::                                 |    |
| MODIFIER ENVOYER SUPPRIMER                                                                                                    | 1 objet attaché                             |    |
|                                                                                                    | MODIFIER ENVOYER SUPPRIMER                  | 2  |
|                                                                                                    | 5 C C                                       |    |

............

## FAIRE UN SIGNALEMENT

Cas des bâtiments non présents dans la base.

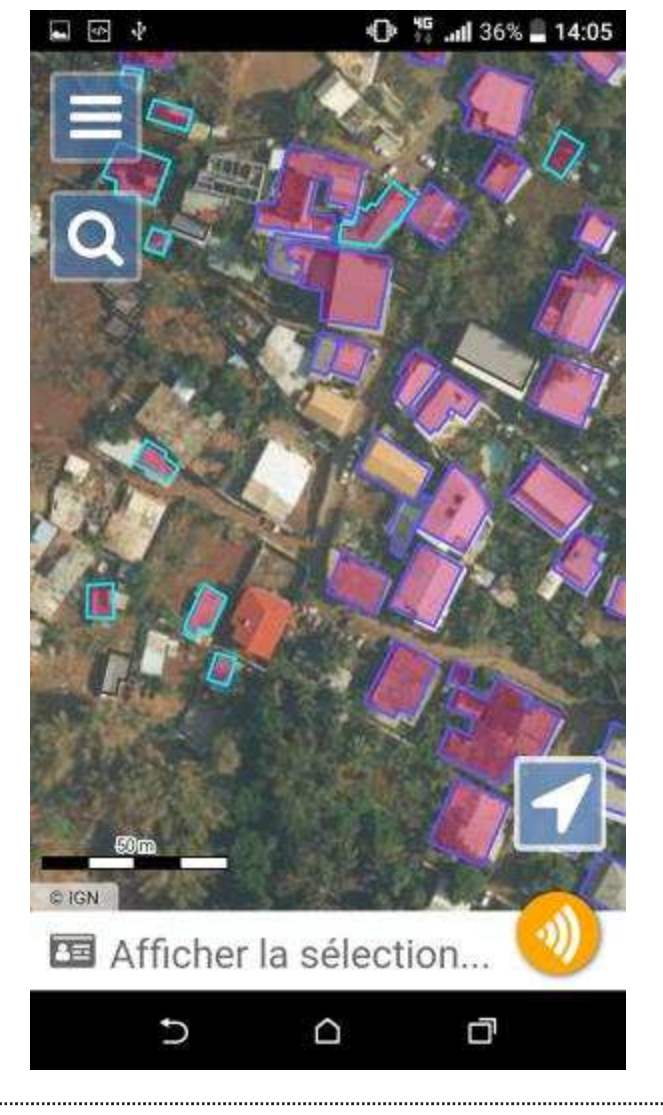

## FAIRE UN SIGNALEMENT

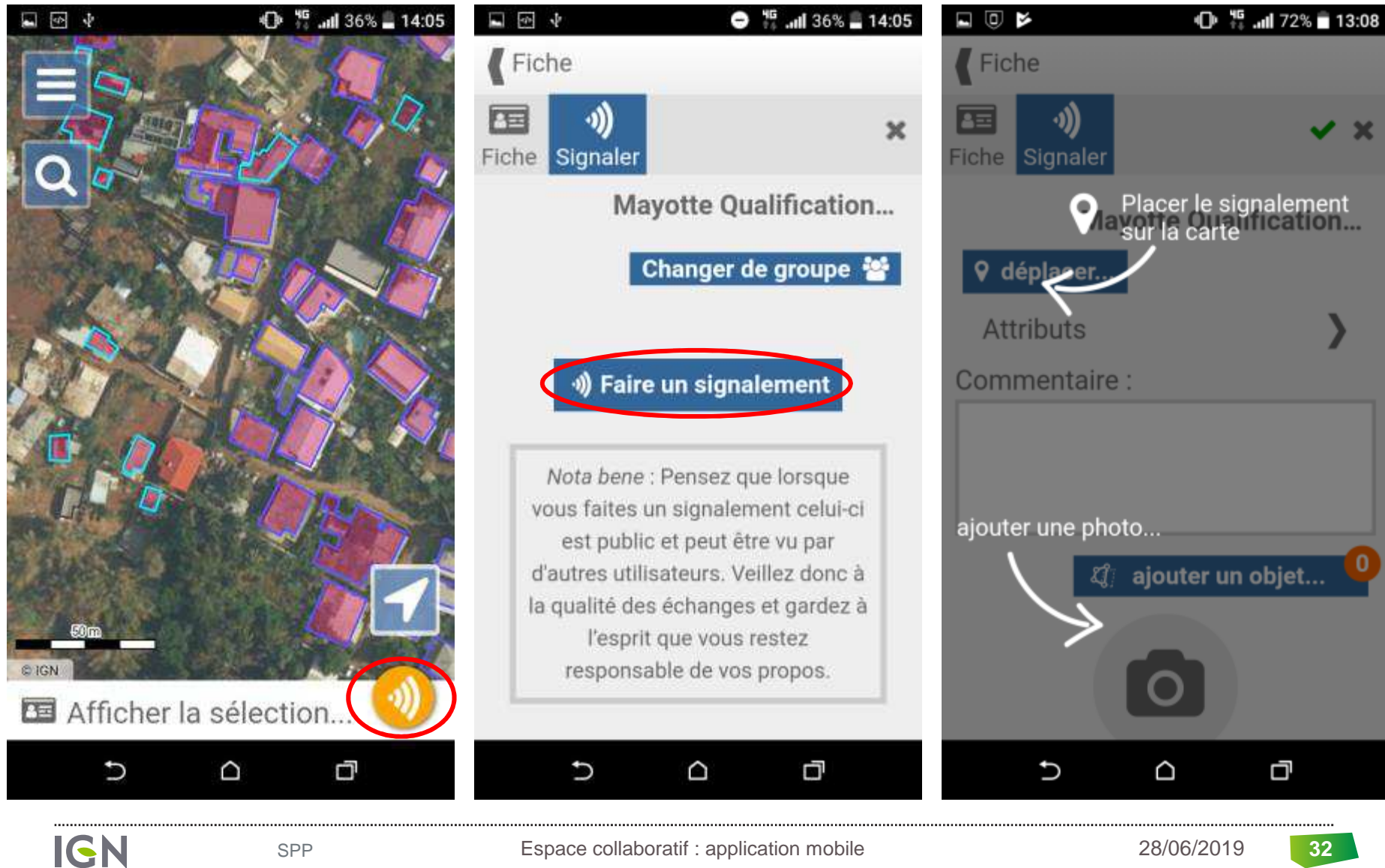

Espace collaboratif : application mobile

## **CRÉER UN SIGNALEMENT**

Cliquez sur déplacer pour revenir à la carte et vérifier la position du signalement.

IGN

SPP

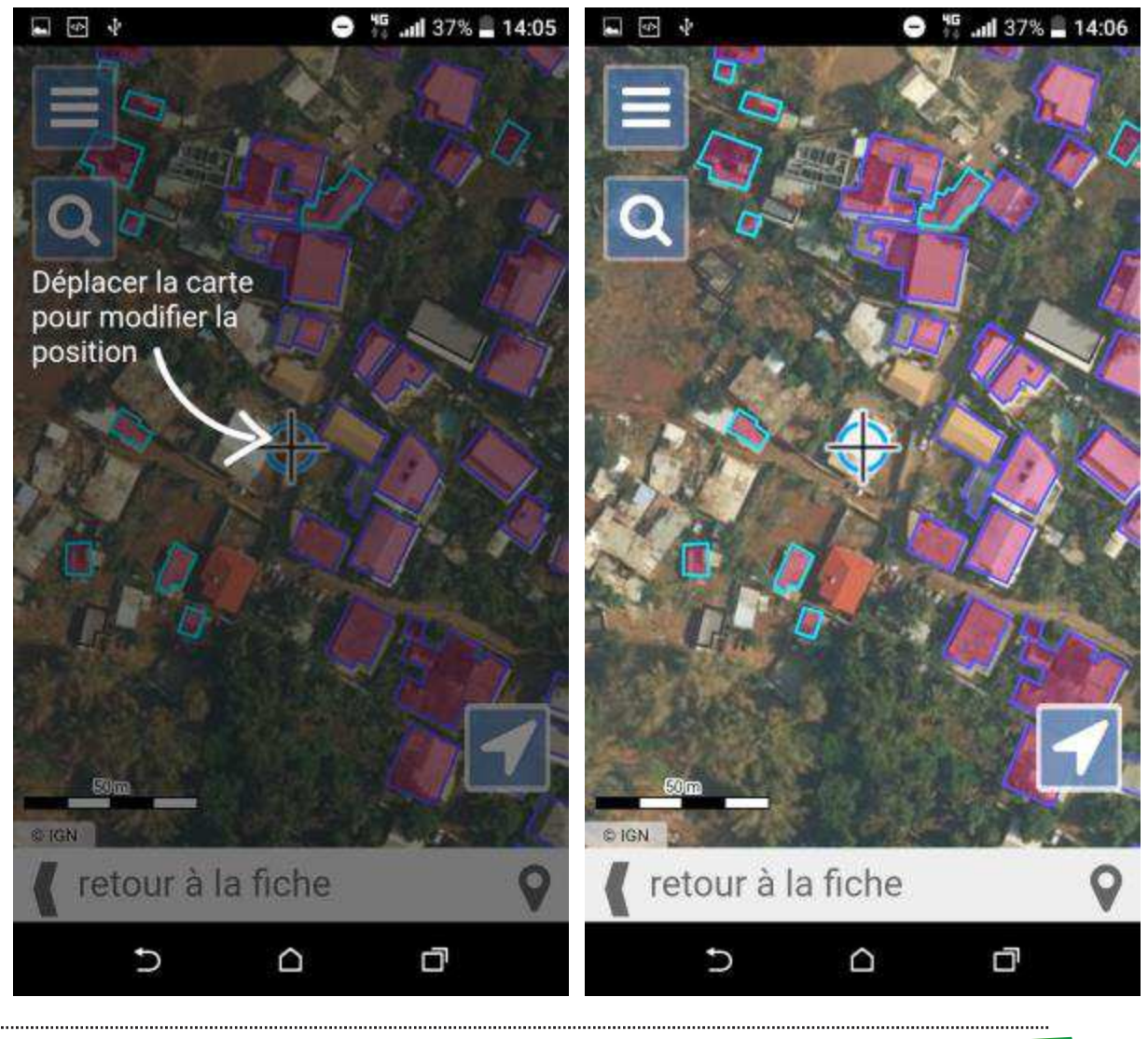

# **CRÉER UN SIGNALEMENT**

- Cliquer sur attributs pour renseigner le type de murs, toit et le ou les usage 1 et 2,
- Renseigner la partie commentaire,
- Vous avez la possibilité d'ajouter une photo.

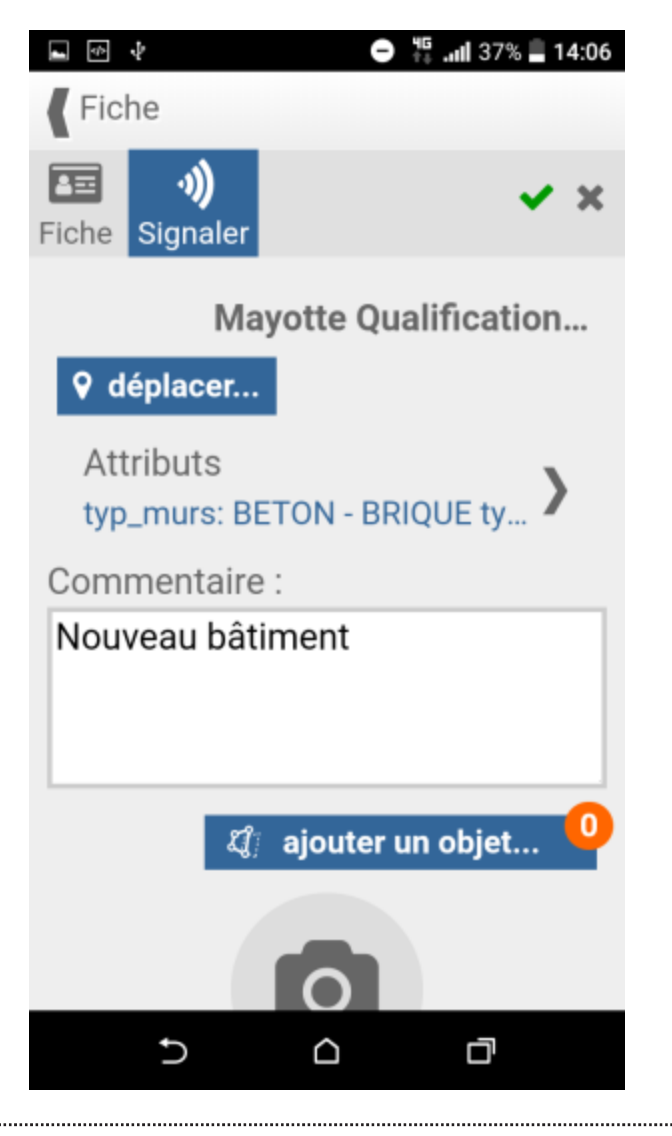

## **CRÉER UN SIGNALEMENT**

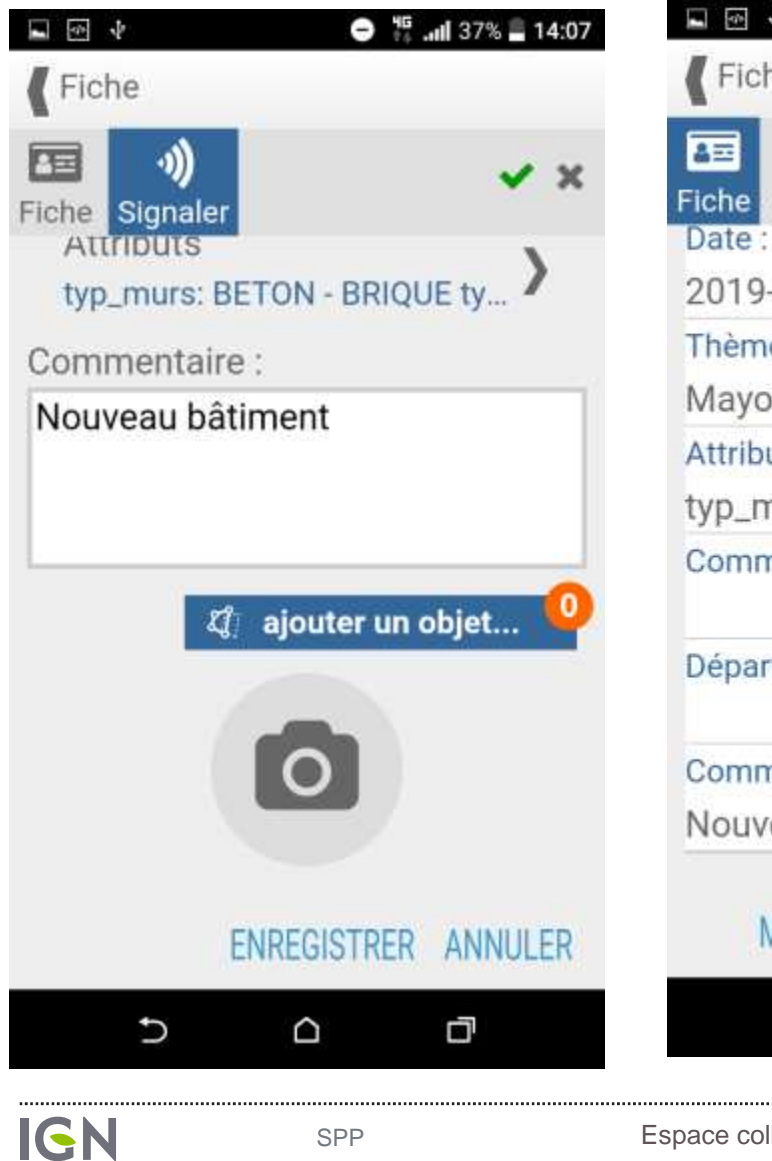

SPP

|               | •             | 37% 🖥 14:07 |
|---------------|---------------|-------------|
| Fiche         |               |             |
| A= -1)        |               | ×           |
| Fiche Signale | ۲             |             |
| Date :        |               |             |
| 2019-06-25    | 14:07:03      |             |
| Thèmes :      |               |             |
| Mayotte Qu    | alification d | lu bati     |
| Attributs :   |               |             |
| typ_murs: B   | ETON - BRI    | QUE; typ )  |
| Commune :     |               |             |
| Département   | :             |             |
| Commentaire   | e :           |             |
| Nouveau bâ    | timent        |             |
|               |               |             |
| MODIFIE       | R ENVOYER     | SUPPRIMER   |
| Ð             |               | đ           |

Le signalement est enregistré, mais pas encore envoyé. Vous pouvez l'envoyer plus tard si vous n'avez pas de réseau.

Espace collaboratif : application mobile

## GÉRER LES SIGNALEMENTS

Un compteur rouge s'affiche dans le menu avec le nombre de signalements en attente d'envoi.

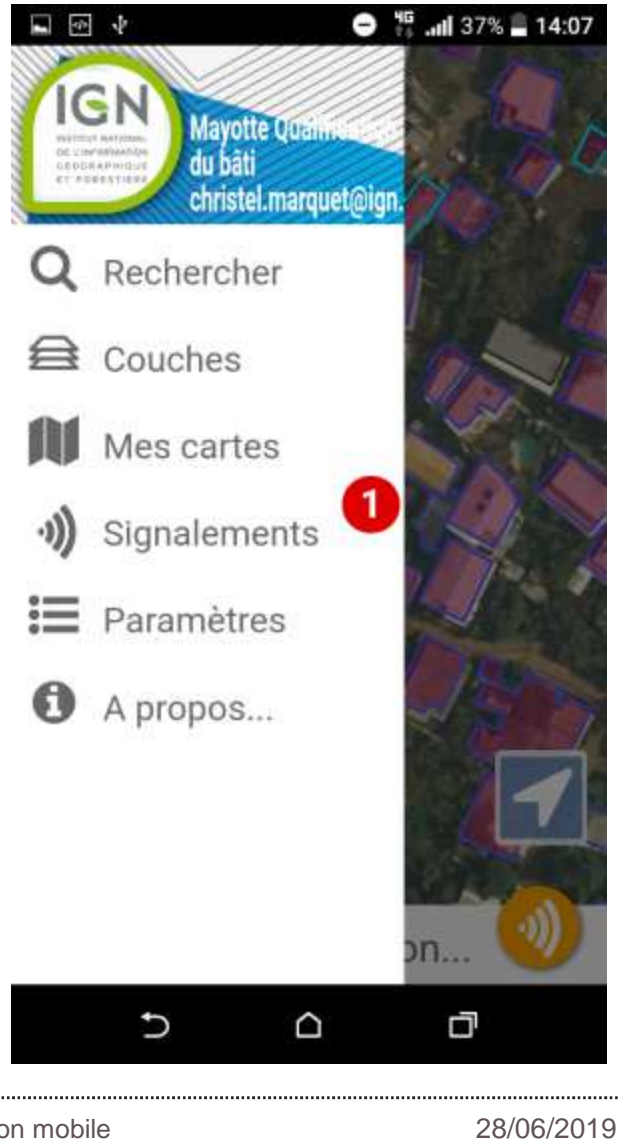

## GÉRER LES SIGNALEMENTS

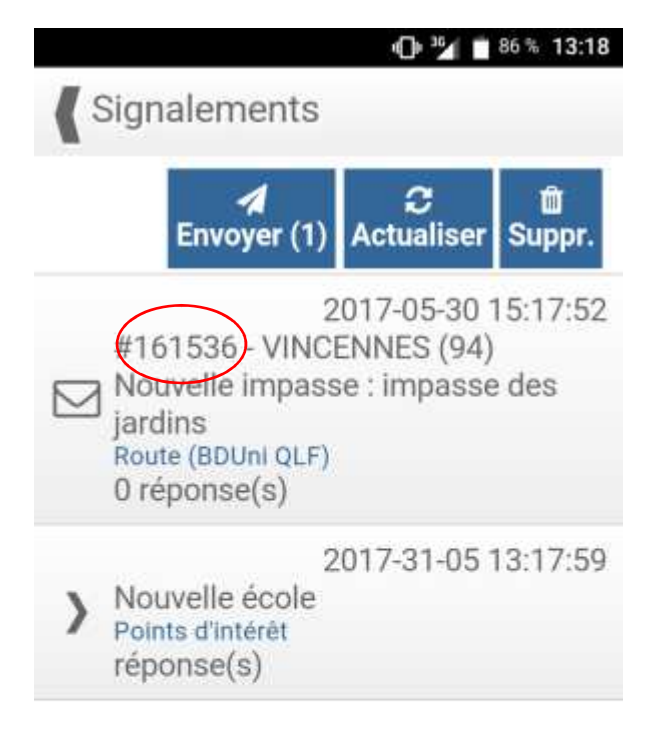

Signalement déjà envoyé avec son ID sur le serveur

Signalement en attente d'envoi (pas encore d'ID ou de commune associée)

Attention, supprimer un signalement déjà envoyé ne le supprime que dans l'application, pas du serveur

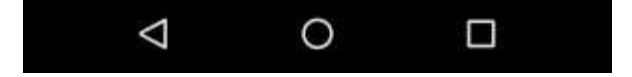

SPP

IGN

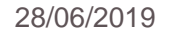

#### INSTITUT NATIONAL DE L'INFORMATION GÉOGRAPHIQUE ET FORESTIÈRE

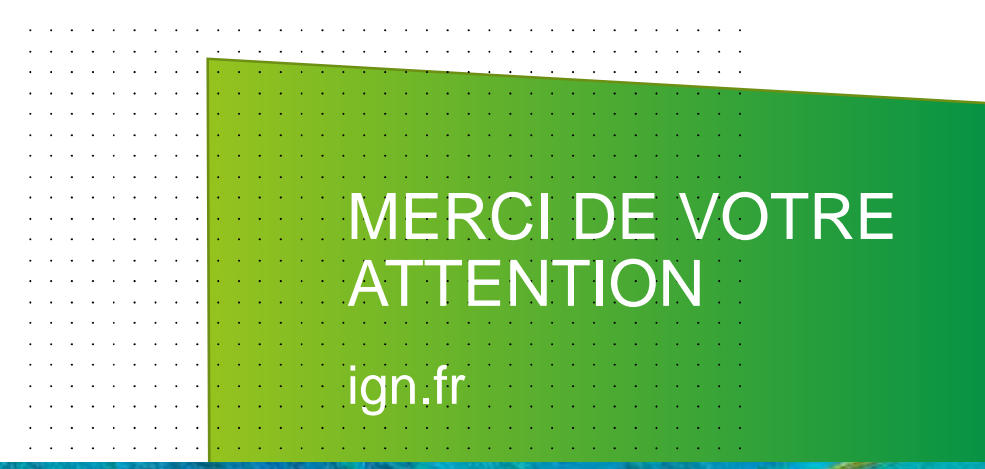

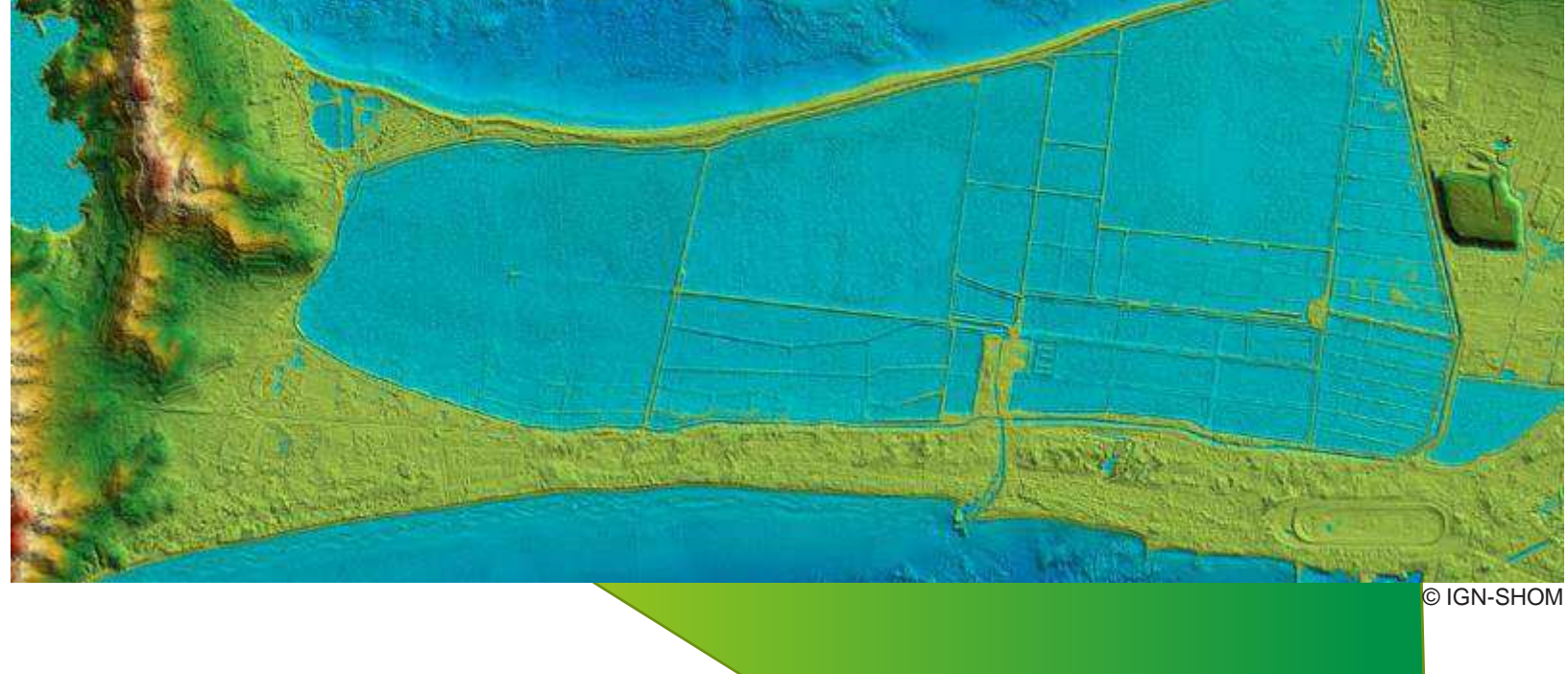